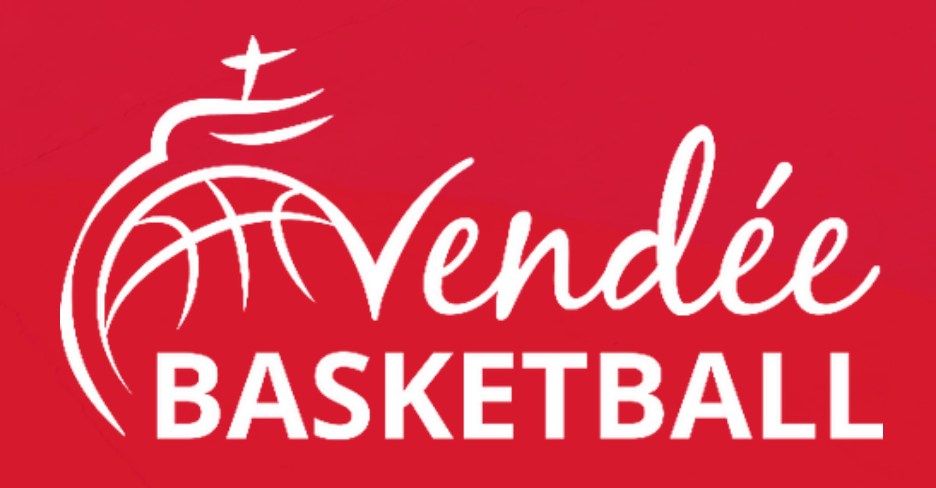

### Présentation de la nouvelle plateforme Visio du mercredi 26 février 2025

# $\mathbf{COMKUB85}$

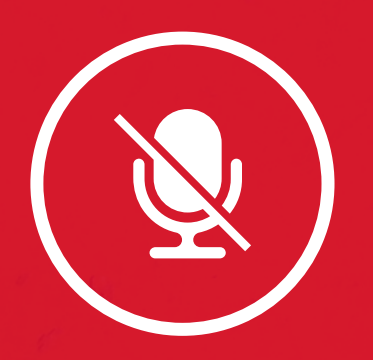

1. Merci de <u>couper vos micros</u> ainsi que vos <u>caméras</u> pour faciliter les flux. 2. Merci d'indiquer votre nom, prénom et club dans le fil de discussion. 3. Ce document sera mis à disposition après la visio

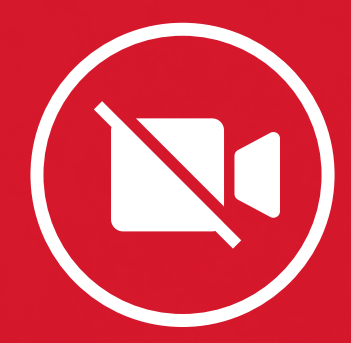

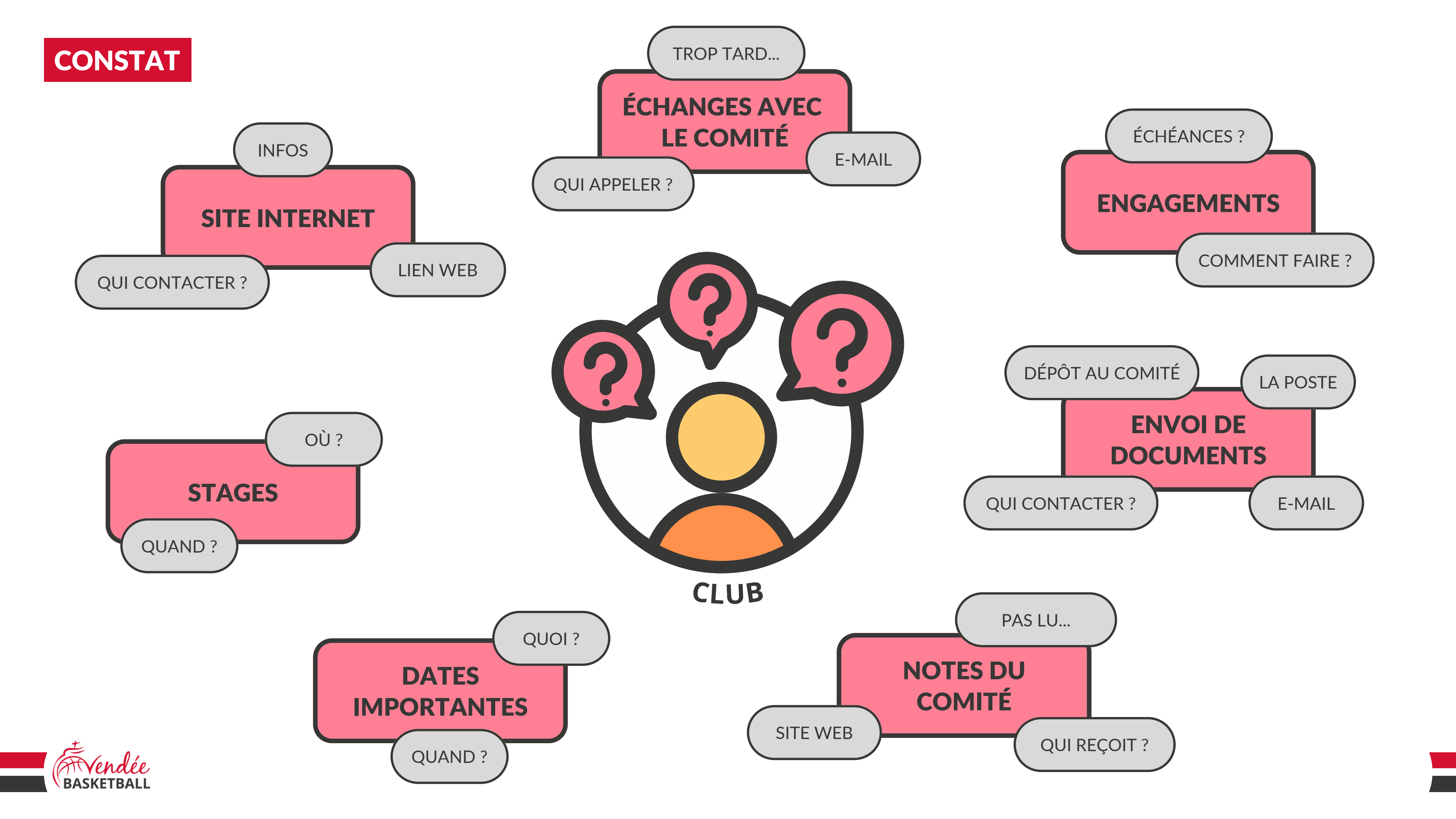

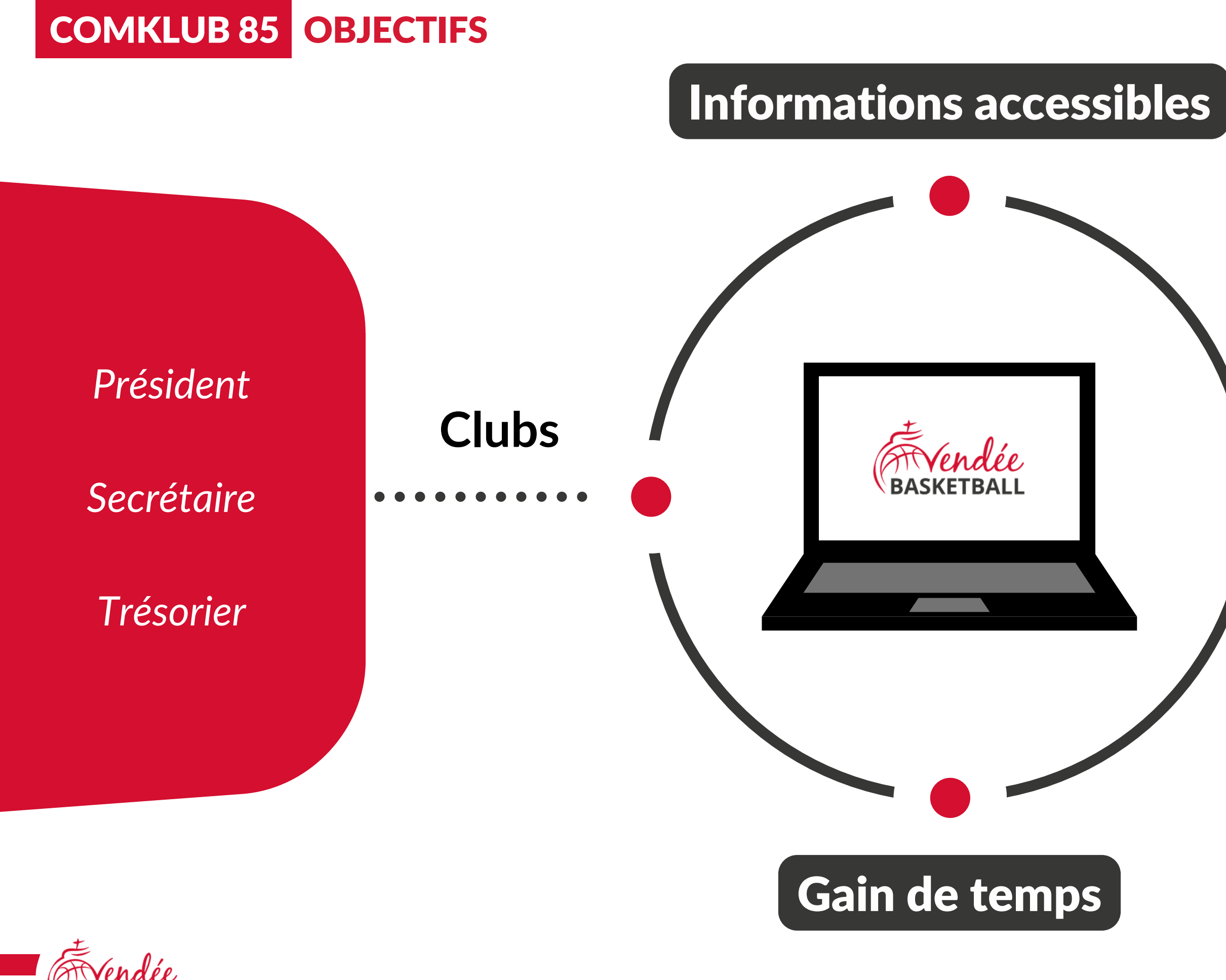

### Comité

Elus

#### Salariés

Membres des commissions

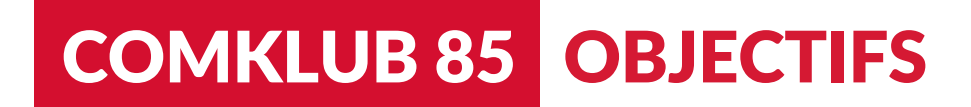

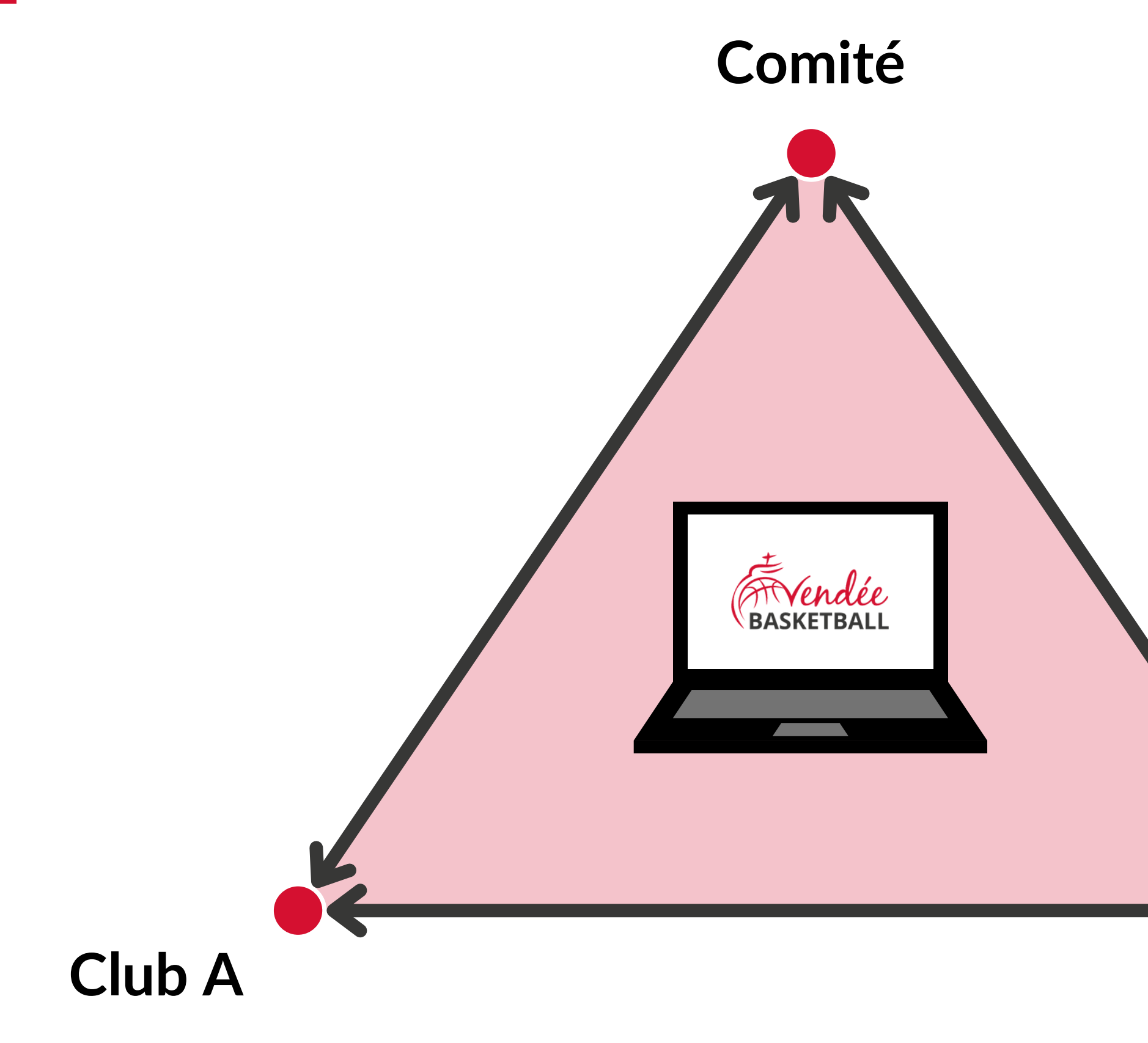

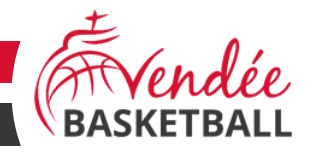

#### ÉCHANGES AVEC LE COMITÉ

#### ÉCHANGES ENTRE CLUBS

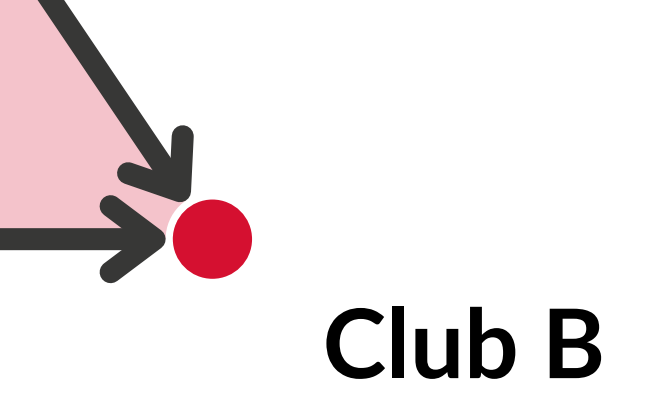

#### **COMMENT ÇA MARCHE ?**

#### <u>Adresse d'accès : https://comklub.basket85.fr</u>

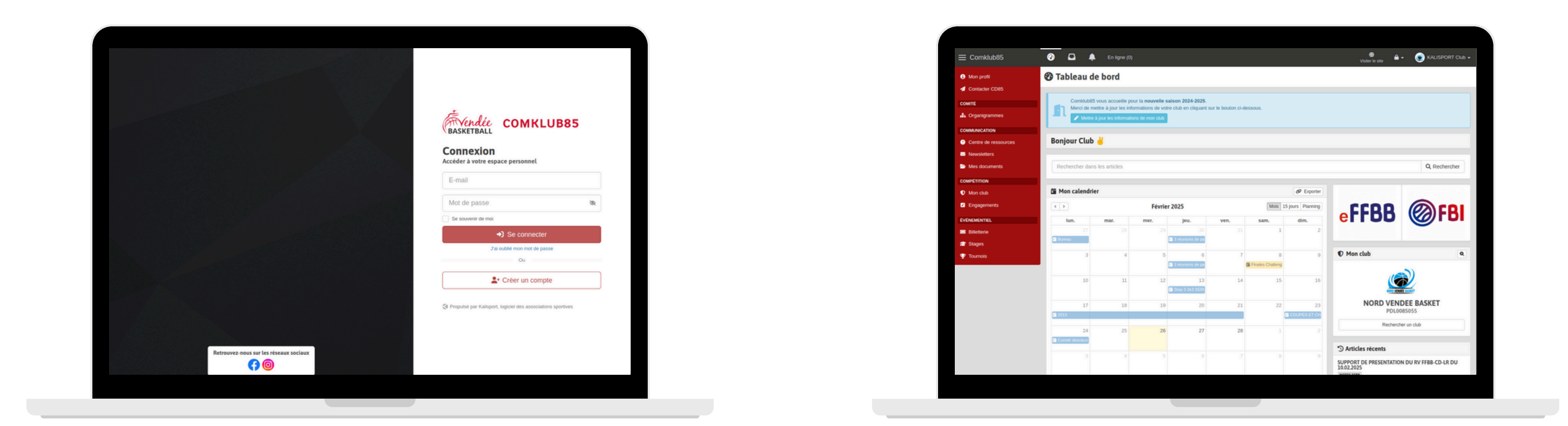

## Page de connexion

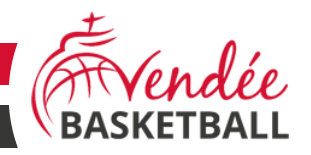

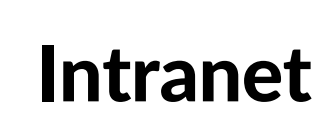

#### COMMENT ÇA MARCHE ? CRÉATION D'UN COMPTE

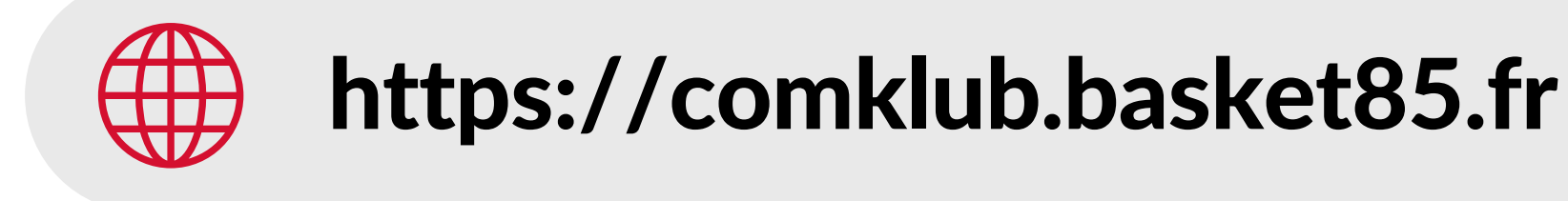

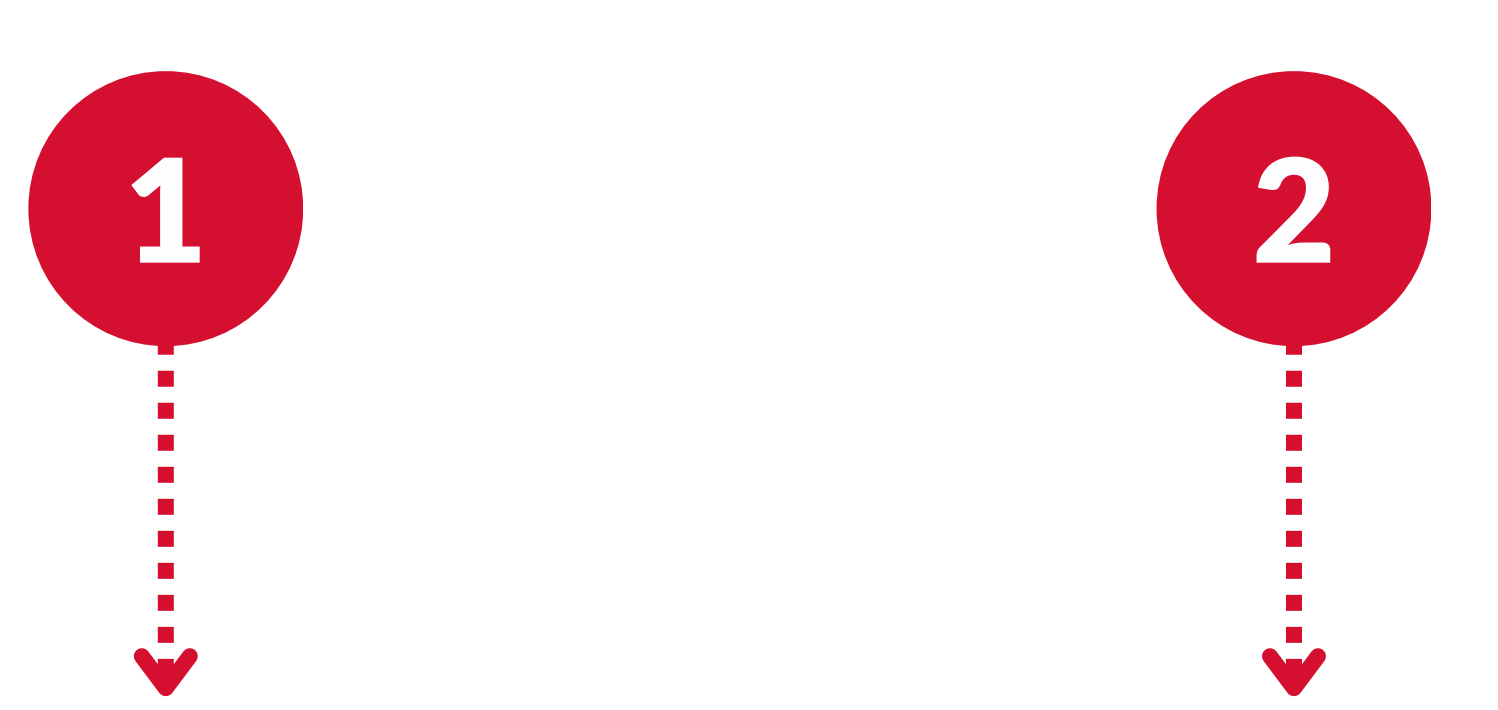

## Demande

de création de compte

**Contrôle** par le CD85

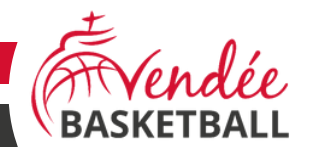

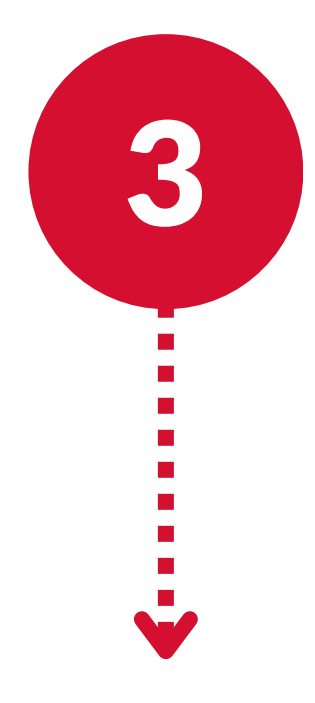

### **Accès** à votre compte Comklub85

#### COMMENT ÇA MARCHE? TABLEAU DE BORD

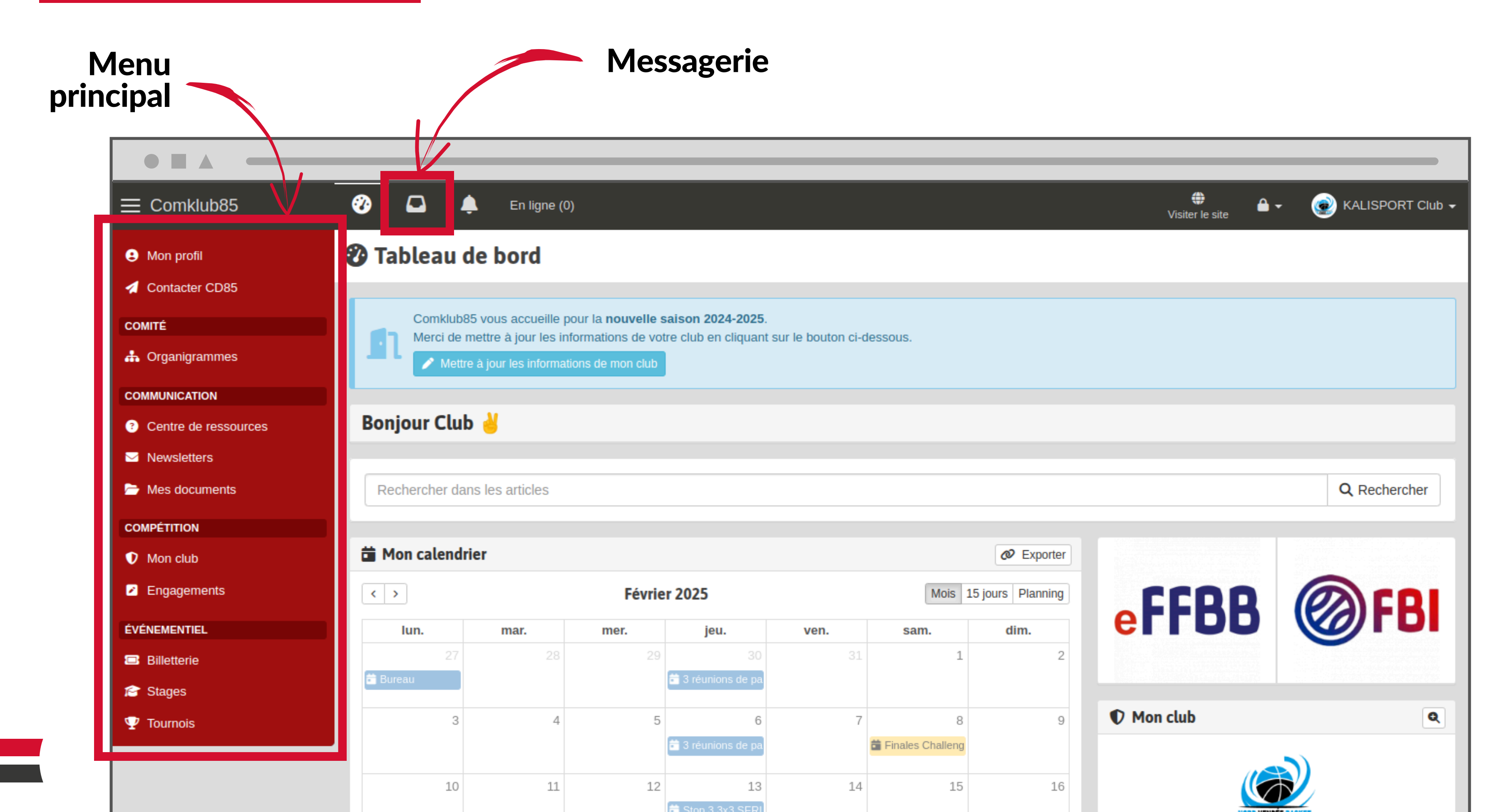

#### **Complétez votre fiche club** pour y renseignez vos correspondants

|                                |                                 |                                        | <br>               |                 |                      |
|--------------------------------|---------------------------------|----------------------------------------|--------------------|-----------------|----------------------|
|                                | <b>20 🗅 🌲</b> E                 | in ligne (0)                           |                    | Uisiter le site | - 🛞 KALISPORT Club - |
| <ul> <li>Mon profil</li> </ul> | Fiche                           |                                        |                    |                 |                      |
| Contacter CD85                 | Tableau de bord → Perso → Mon d | club Fiche                             |                    |                 |                      |
| COMITÉ                         | Mon club                        | 🖍 Modifier mon club                    |                    |                 | Q Rechercher un club |
| 📥 Organigrammes                |                                 |                                        |                    |                 |                      |
| COMMUNICATION                  | Tous les clubs                  | AIZENAY                                |                    |                 |                      |
| Centre de ressources           | — Label                         | BCA                                    |                    |                 |                      |
| Mewsletters                    | _                               |                                        |                    |                 |                      |
| Mes documents                  | Exporter                        | Informations                           | Correspondants     |                 |                      |
| COMPÉTITION                    |                                 | NOM DU CLUB                            | Président          |                 |                      |
| Mon club                       |                                 | AIZENAY                                | COUGNAUD Martin    |                 |                      |
| Engagements                    |                                 | Club                                   | L.                 |                 |                      |
| ÉVÉNEMENTIEL                   |                                 | NUMÉRO FÉDÉRAL                         | Secrétaire         |                 |                      |
| Billetterie                    |                                 | SITE INTERNET                          | DURET Tanguy       |                 |                      |
| 🞓 Stages                       |                                 | https://basket-club-aizenay.fr/ 🔼      | L.                 |                 |                      |
| 🖤 Tournois                     |                                 |                                        | Trésorier          |                 |                      |
|                                |                                 |                                        | EQUITIED Wilfright |                 |                      |
|                                |                                 | LABEL<br>FFBB Citoyen MAIF [3 étoiles] |                    |                 | 1                    |

Etape 1 : vérifiez et complétez les information

- 1 2 Club Correspondants & Terrains **3**  $\equiv$  Comklub85 En ligne (0) Modifier mon club Mon profil Contacter CD85 10 A Tableau de bord → Perso → Mon club → AIZENAY → Modifier mon club COMITÉ ← Retour Mon club 🚠 Organigrammes COMMUNICATION Club Centre de ressources — Label Club Mewsletters Nom du club\* Mes documents Exporter AIZENAY COMPÉTITION Abréviation Mon club Engagements Couleur 1 ÉVÉNEMENTIEL #0fa200 Billetterie Nouveau logo BCA 😭 Stages Choisir un fichier Aucun fichier Dimensions recommandées : 400 x 👽 Tournois Site internet ۲ https://basket-club-aizenay.fr/
- Ces informations seront visibles sur le site internet du comité

| ons de vo                                     | otre club                |                 |                        |
|-----------------------------------------------|--------------------------|-----------------|------------------------|
|                                               | (3)<br>Accès clu         | dı              |                        |
|                                               |                          |                 |                        |
|                                               |                          | Visiter le site | 🔒 🗸 🛞 KALISPORT Club 🗸 |
|                                               |                          |                 |                        |
|                                               |                          |                 |                        |
| Correspondants &                              | 2<br>2 Lieux de pratique |                 | 3<br>Accès club        |
|                                               |                          |                 |                        |
|                                               |                          |                 |                        |
|                                               | Numéro fédéral *         |                 |                        |
|                                               | PDL0085001               |                 |                        |
|                                               | Couleur 2                |                 |                        |
| noisi<br>Opx   Taille maximale du fichier : 1 | ######                   | Supprimer       |                        |
|                                               |                          |                 |                        |

#### Etape 2 : complétez les informations des correspondants de clubs et vos lieux de pratique

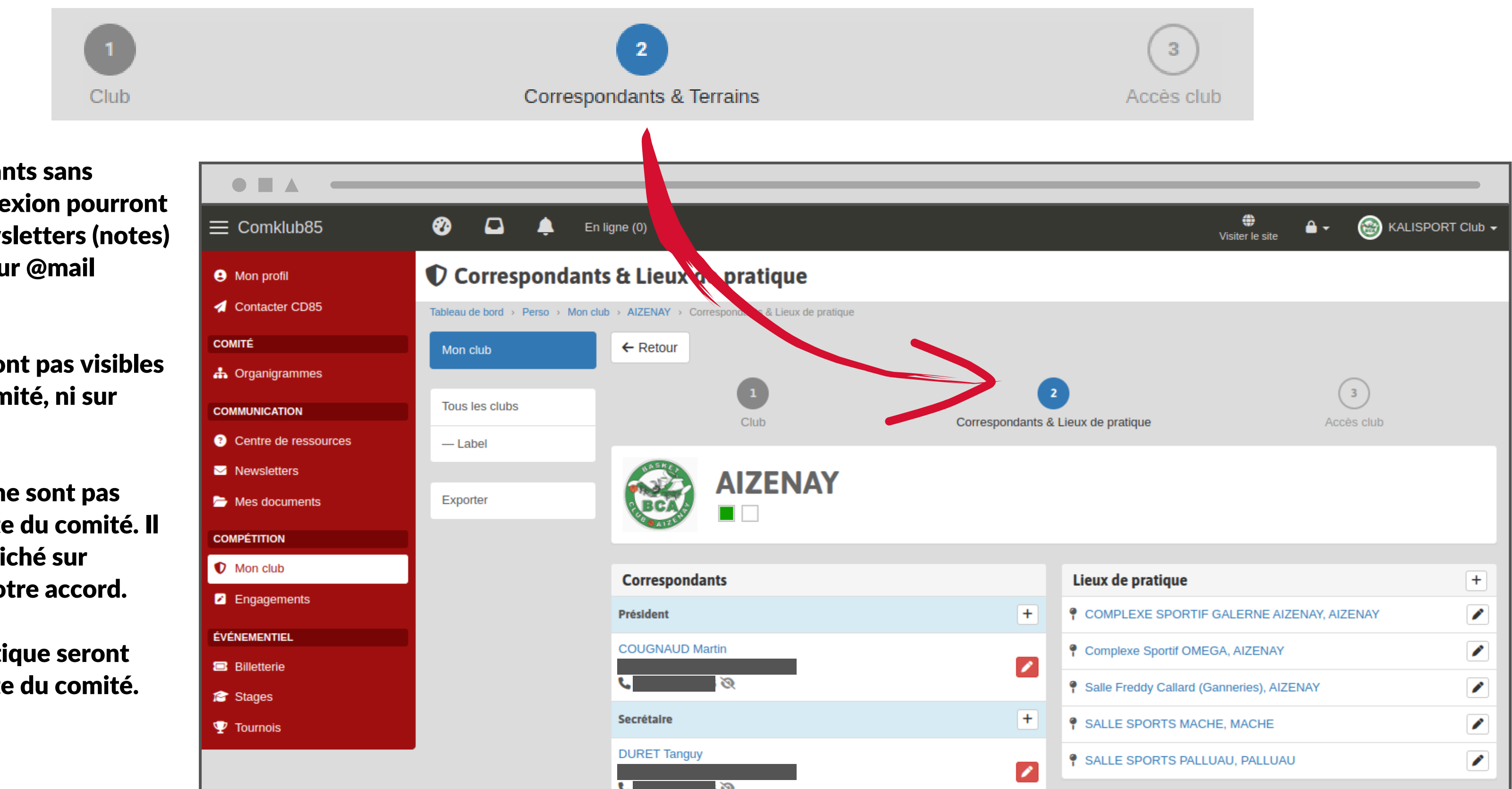

- Les correspondants sans compte de connexion pourront recevoir les newsletters (notes) du comité sur leur @mail indiqué.
- Les @mails ne sont pas visibles sur le site du comité, ni sur comklub.
- Les téléphones ne sont pas visibles sur le site du comité. Il peuvent être affiché sur comklub avec votre accord.
- Les lieux de pratique seront visibles sur le site du comité.

#### Etape 3 : consultez les comptes de connexion associés à votre club

- Correspondants & Terrains Club **?**  $\equiv$  Comklub85 En ligne (0) Accès club Mon profil Contacter CD85 Tableau de bord > Perso > Mon club > AIZENAY > Accès club COMITÉ ← Retour Mon club 🚠 Organigrammes Tous les clubs COMMUNICATION Club Centre de ressources — Label Newsletters **AIZENAY** Mes documents Exporter COMPÉTITION Mon club Comptes de connexion Engagements Les personnes suivant dispose d'un accès à votre espace club. ÉVÉNEMENTIEL KALISPORT Club ۲ Billetterie Pas d'association à un correspondant du club 😭 Stages FOULTIER Wilfried 3 Trésorier, Référent Licences 🖤 Tournois Personne
- Tous les comptes de connexion Comklub de votre club

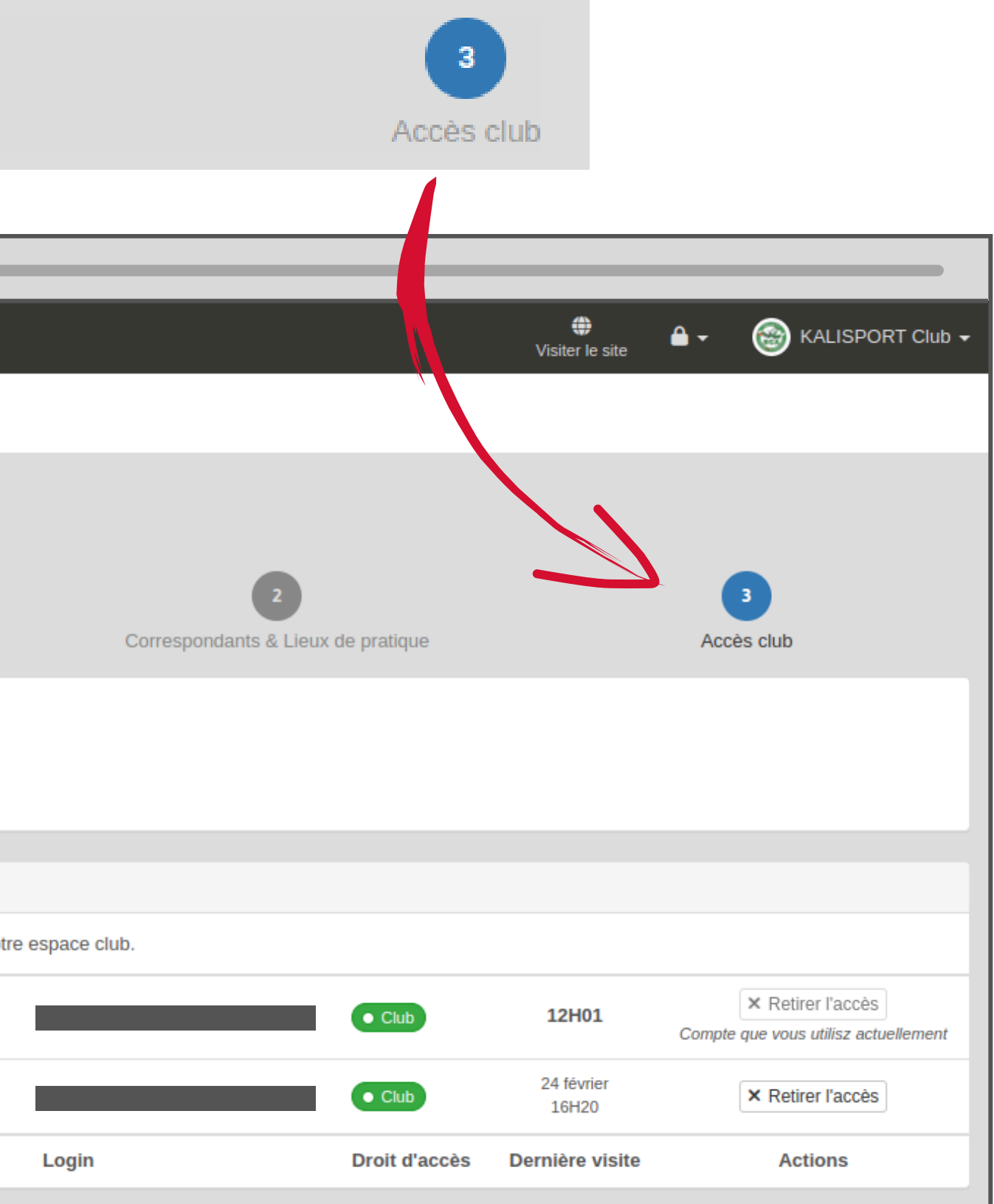

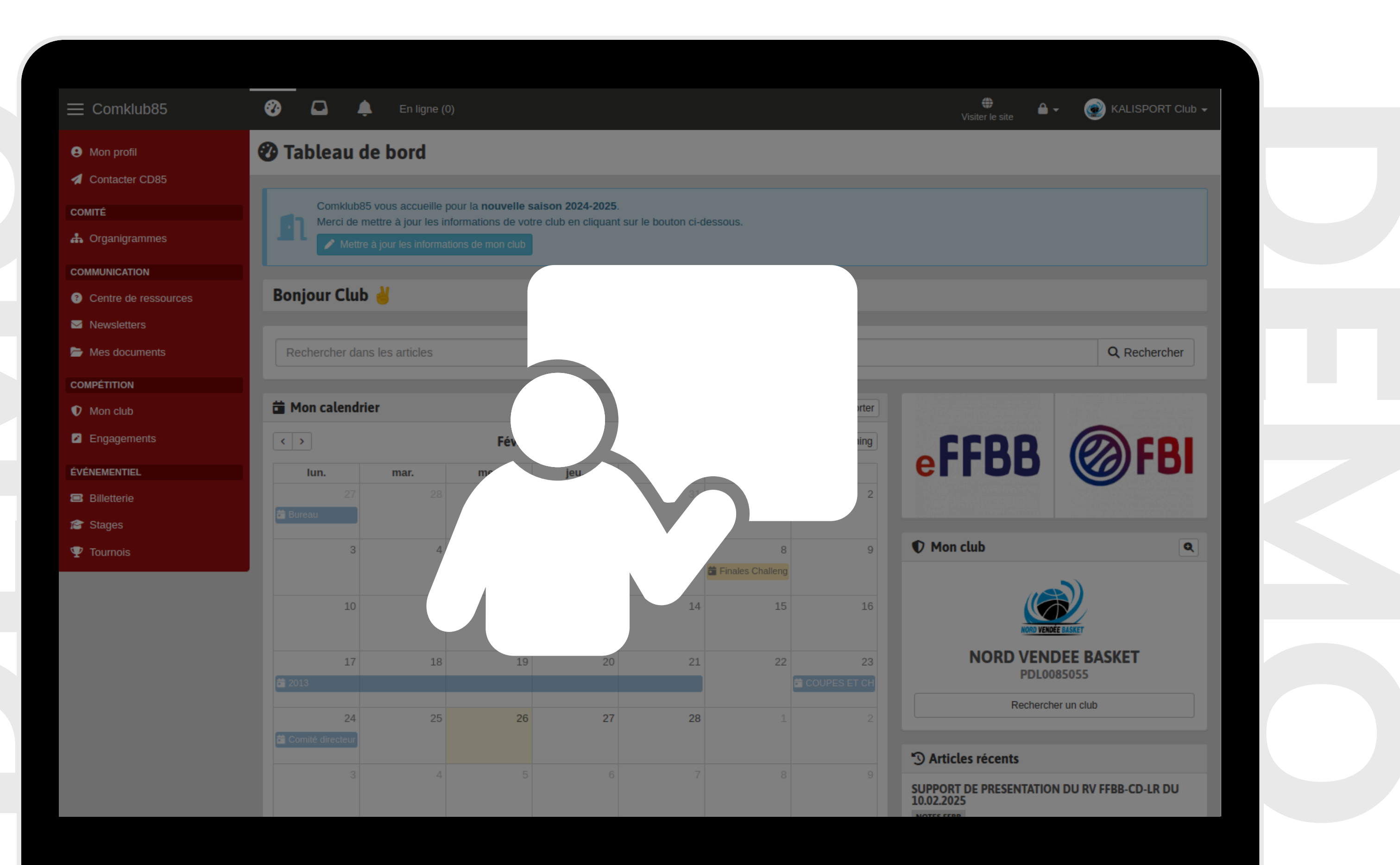

#### ÉCHANGES AVEC LE COMITÉ CENTRE DE RESSOURCES

#### Accédez à des ressources mises à disposition par le comité

|   | ≡ Comklub85          | 🍪 🗖 🌲 En li                        | gne (0)                                                                               |                                  |
|---|----------------------|------------------------------------|---------------------------------------------------------------------------------------|----------------------------------|
|   | Mon profil           | Centre de resso                    | urces                                                                                 |                                  |
|   | Contacter CD85       | Tableau de bord → Perso → Centre d | e ressources                                                                          |                                  |
|   |                      | Centre de ressources               |                                                                                       | Besoin                           |
|   | COMMUNICATION        | Mes articles favoris               | Recherche                                                                             | er dans les articles             |
| 2 | Centre de ressources | Ajouts recents                     |                                                                                       |                                  |
|   | Mewsletters          |                                    | S Ajouts récents                                                                      |                                  |
|   | Mes documents        |                                    | SUPPORT DE PRESENTATION DU RV FFBB-CD-LR D<br>NOTES FFBB                              | U 10.02.2025                     |
|   | COMPÉTITION          |                                    | Créé le 13 février à 10h19                                                            |                                  |
|   | Mon club             |                                    | REGLEMENT INTERIEUR TYPE CLUB                                                         |                                  |
|   | Engagements          |                                    | Créé le 12 février à 14h45                                                            |                                  |
|   | ÉVÉNEMENTIEL         |                                    |                                                                                       |                                  |
|   | 📼 Billetterie        |                                    | ADMINISTRATIE ET FINAN                                                                | ICES                             |
|   | Stages               |                                    | AFFILIATIONS, LICENCES, JURIDIQUE DISCIPLI<br>OFFICIELS, PROCES VERBAUX AG CODIR BURE | NE, DOCUMENTS<br>AU, EQUIPEMENTS |
|   |                      |                                    | SALLES ET TERRAINS, NOTES FFBB, CON<br>FINANCES, NOTES COMITE, ORGANISATION           | MPTABILITE<br>- EVENEMENTS       |

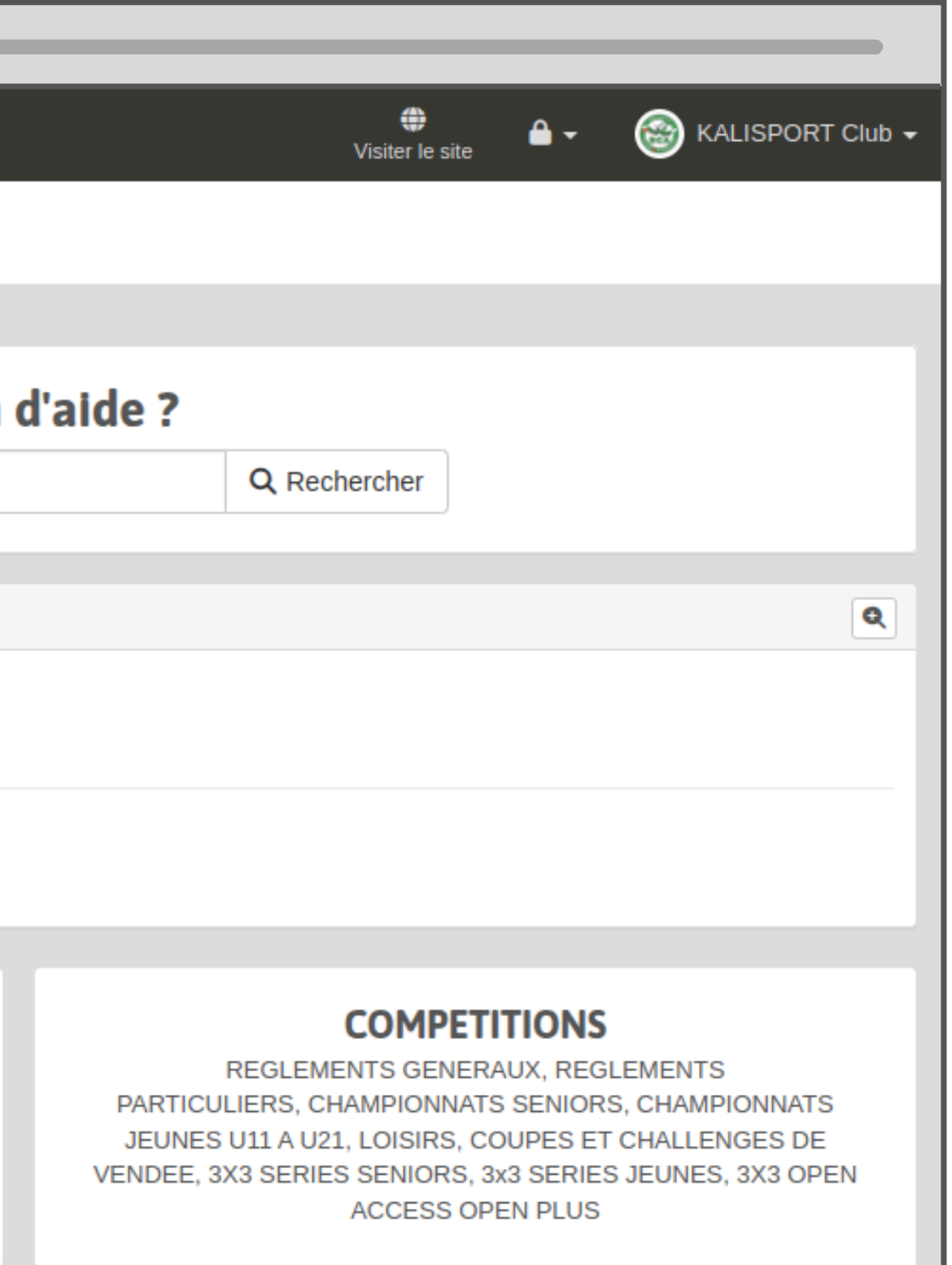

#### ÉCHANGES AVEC LE COMITÉ CENTRE DE RESSOURCES

#### Ajoutez en favoris les articles qui vous sont utiles

|                                | 🌮 📮 单 En ligne (0)                                                                                      |        |
|--------------------------------|----------------------------------------------------------------------------------------------------|--------|
| <ul> <li>Mon profil</li> </ul> | <b>REGLEMENT INTERIEUR TYPE CLUB</b>                                                                    |        |
| Contacter CD85                 | Tableau de bord > Perso > Centre de ressources > ADMINISTRATIF ET FINANCES > DOCUMENTS OFFICIELS > RE   | GLEMEN |
| COMITÉ                         | Centre de ressources                                                                                    |        |
| 🚓 Organigrammes                | Mes articles favoris                                                                                    |        |
| COMMUNICATION                  | Aiouts récents REGLEMENT INTERIEUR TYPE                                                                 | : CL   |
| Centre de ressources           | Ajouts recents     12 Février à 14H46 · Mise à jour       DOCUMENTS OFFICIELS     GESTION ET ENGAGEMENT |        |
| Mewsletters                    |                                                                                                    |        |
| Mes documents                  | Pièce jointe                                                                                            |        |
| COMPÉTITION                    | Projet RI club Ligue BB PDL 02 2024                                                                     |        |
| Mon club                       |                                                                                                    |        |
| Engagements                    | projet-ri-club-ligue-bb-pdl-02-2024.p     1 / 17   ·                                                    | - 10   |
| ÉVÉNEMENTIEL                   |                                                                                                    |        |
| Billetterie                    |                                                                                                    |        |
| 🞓 Stages                       | Projet de rèc                                                                                           | alemo  |
| 🖤 Tournois                     | Ligue des Pays de la Loire                                                                              | e et s |
|                                | Se                                                                                                    | OMN    |
|                                | <u>I - Fonctionnement associatif</u><br>Article 1 : Les différents organes et les mé                    | embres |

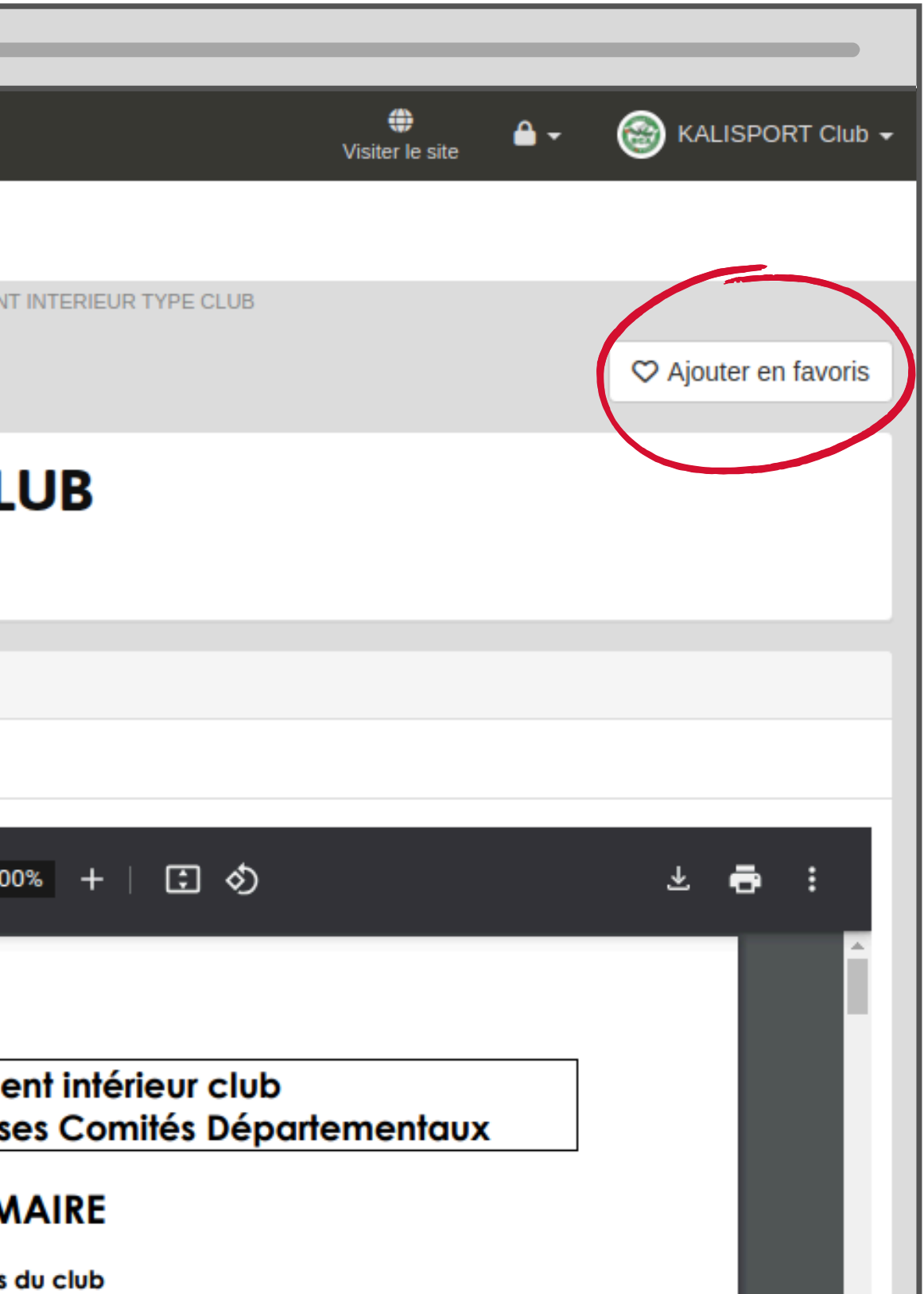

### ÉCHANGES AVEC LE COMITÉ CENTRE DE RESSOURCES

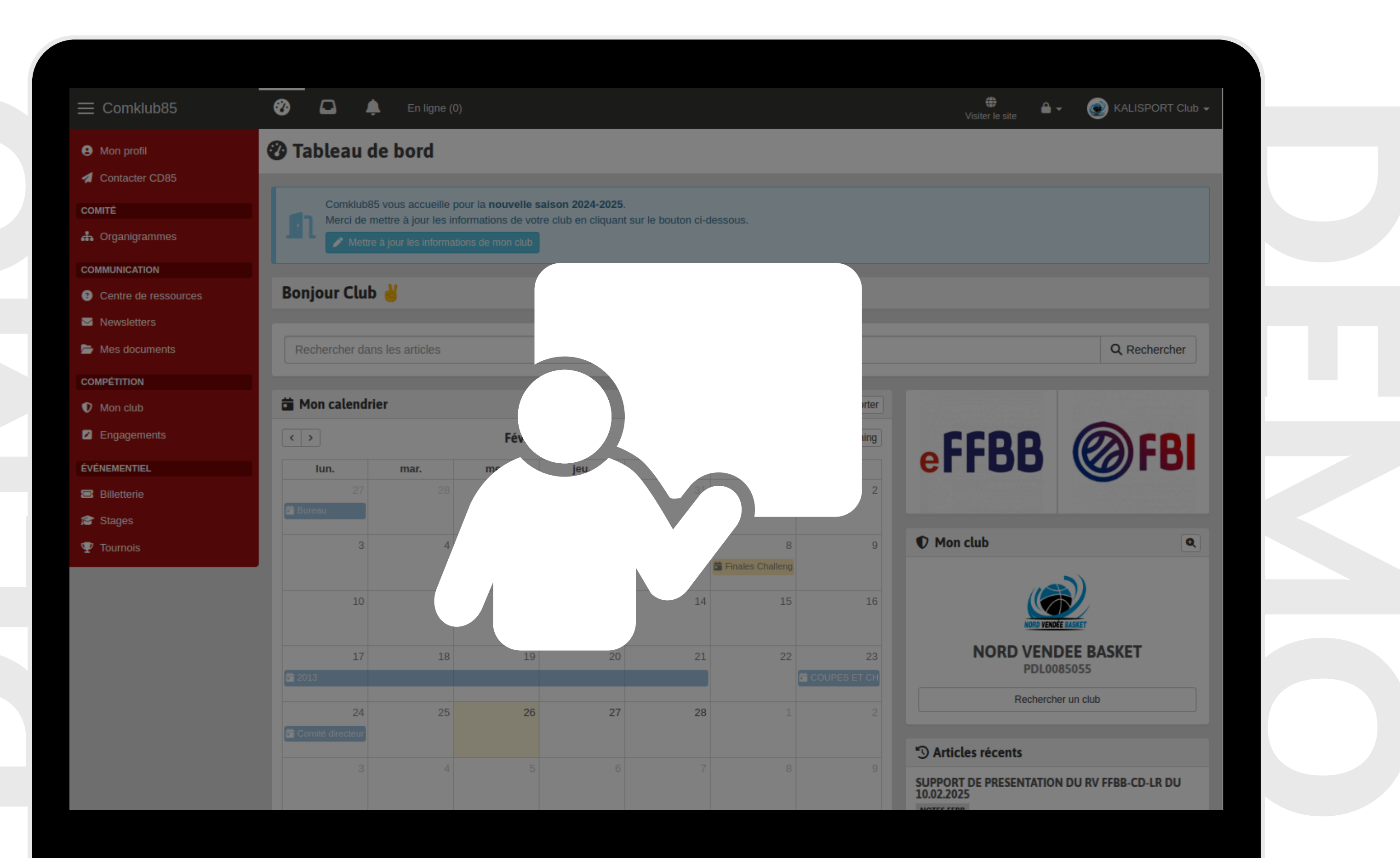

#### **Consultez vos factures** déposées par le comité

| ≡ Comklub85                    | 🌮 🗖 🌲 En ligne (0)                          |         |            |        |              |         | Visiter le site | 🔒 🗧 🎯 ка  | LISPORT Club 🗸 |
|--------------------------------|---------------------------------------------|---------|------------|--------|--------------|---------|-----------------|-----------|----------------|
| <ul> <li>Mon profil</li> </ul> | Mes documents                               |         |            |        |              |         |                 |           |                |
| 🐔 Contacter CD85               | Tableau de bord > Perso > Mes documents     |         |            |        |              |         |                 |           |                |
| COMITÉ                         |                                             |         |            |        |              |         |                 |           | 2024-2025 👻    |
| 📥 Organigrammes                | Affiches 20                                 |         |            |        |              |         |                 |           |                |
| COMMUNICATION                  | Afficher 30 V elements                      |         |            |        |              |         |                 | Recherche |                |
| Centre de ressources           | Dossier                                     | 11      | Mon dépôt  | ↓Ŧ     | Limite dépôt | J1      | Etat            | 11 fl     | Actions        |
| ≥ Newsletters                  | Filtrer                                     | Filtrer |            | Filtre | r            | Filtrer |                 |           |                |
| Mes documents                  | Factures - déposées par le CD85             |         | <b>B</b> 0 |        |              |         |                 |           | Q Afficher     |
| COMPÉTITION                    | Affichage de l'élément 1 à 1 sur 1 éléments |         |            |        |              |         |                 | Précédent | 1 Suivant      |
| Mon club                       |                                             |         |            |        |              |         |                 |           |                |
| Engagements                    |                                             |         |            |        |              |         |                 |           |                |
| ÉVÉNEMENTIEL                   |                                             |         |            |        |              |         |                 |           |                |
| Billetterie                    |                                             |         |            |        |              |         |                 |           |                |
| 😭 Stages                       |                                             |         |            |        |              |         |                 |           |                |
| 🖤 Tournois                     |                                             |         |            |        |              |         |                 |           |                |
|                                |                                             |         |            |        |              |         |                 |           |                |
|                                |                                             |         |            |        |              |         |                 |           |                |

#### Cliquez sur le bouton "Afficher" pour consulter votre facture

- A chaque nouvelle facture, une notification est envoyée sur votre téléphone et/ou par email :
  - au(x) Président(s)
  - au(x) Secrétaire(s)
  - au(x) Trésorier(s)

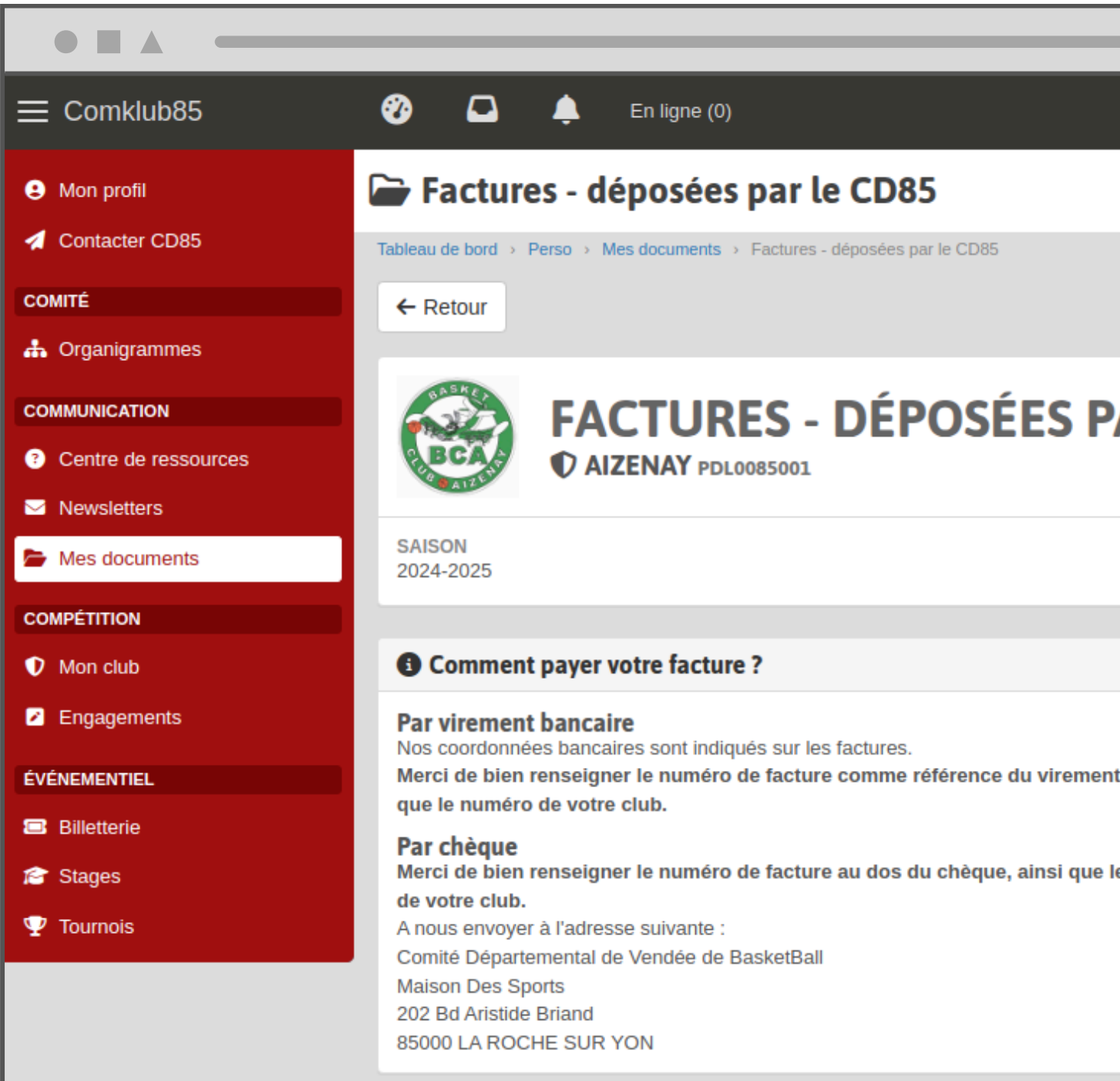

|           |                                                     | Visiter         | 🕽 🔒 🔒      | KALI       | SPORT Club 👻 |
|-----------|-----------------------------------------------------|-----------------|------------|------------|--------------|
|           |                                                     |                 |            |            |              |
|           |                                                     |                 |            |            |              |
|           |                                                     |                 |            |            |              |
| AR LE     | CD85                                                |                 |            |            |              |
|           |                                                     |                 |            |            |              |
|           |                                                     |                 |            |            |              |
|           |                                                     |                 |            |            |              |
|           | Mes factures                                        |                 |            |            |              |
| t cinci   | Facture stages<br>Déposée le 26/02/2025 12:16:40    |                 |            | En attente | Q Afficher   |
| it, ainsi | Facture arbitrage<br>Déposée le 26/02/2025 12:16:14 | 09/03/2025      | •          | ✓ Payée    | Q Afficher   |
| le numéro | Facture licences<br>Déposée le 26/02/2025 12:15:50  |                 |            | En attente | Q Afficher   |
|           | Factures                                            | Date d'échéance | Traitement | Paiement   |              |
|           |                                                     |                 |            |            |              |

|                                                                                  |                         |                      |                    |                   |   | 9                      | En ligne (0)                                                                                              |
|----------------------------------------------------------------------------------|-------------------------|----------------------|--------------------|-------------------|---|------------------------|----------------------------------------------------------------------------------------------------|
| Mes factures                                                                     |                         |                      |                    |                   | _ |                        | POLE FINANCES - I                                                                                         |
| POLE FINANCES RELEVE JOINT - FRAIS ARBITRAGE NOVEMBRE 2023 - JEUNES D1           | 31/12/2023              |                      | En attente         | Q Afficher        |   | - 1                    | En attente de paiement u d  Re  DATE D'ÉCHÉANCE                                                           |
| POLE FINANCES<br>FACTURE - FRAIS ARBITRAGE SUR<br>Déposée le 29/11/2023 11:50:23 |                         | 1                    | ✓ Payée            | <b>Q</b> Afficher |   | AI                     | 31/12/2023<br>■ sc                                                                                        |
| POLE FINANCES<br>FACTURE - ENGAGEMENTS COUPES<br>Déposée le 29/11/2023 11:49:35  |                         | 2                    | ✓ Payée            | Q Afficher        |   | 02<br>D<br>Pa          | <b>Facture</b><br><b>Facture</b><br><b>01/11/20</b>                                                       |
| Factures                                                                         | Date<br>d'échéance      | Traitement           | Paiement           |                   |   | le<br>un<br>Pa         | rci<br>mé<br>r C                                                                                          |
| <ul> <li>Déclarez la<br/>lorsque vou</li> </ul>                                  | facture c<br>Is avez pi | comme ti<br>rocédé a | raitée<br>u règlem | ent               |   | lu<br>. n<br>:or<br>91 | b.<br>ou:<br>mit<br>ue<br>.30<br>Traitement de la facture                                                 |
| <ul> <li>Le comité n<br/>paiement à</li> </ul>                                   | nettra à je<br>réceptio | our l'éta<br>n       | t du               |                   |   |                        | <ul> <li>A réaliser</li> <li>Mon club a traité la facture<br/>En attente du contrôle par le CD</li> </ul> |

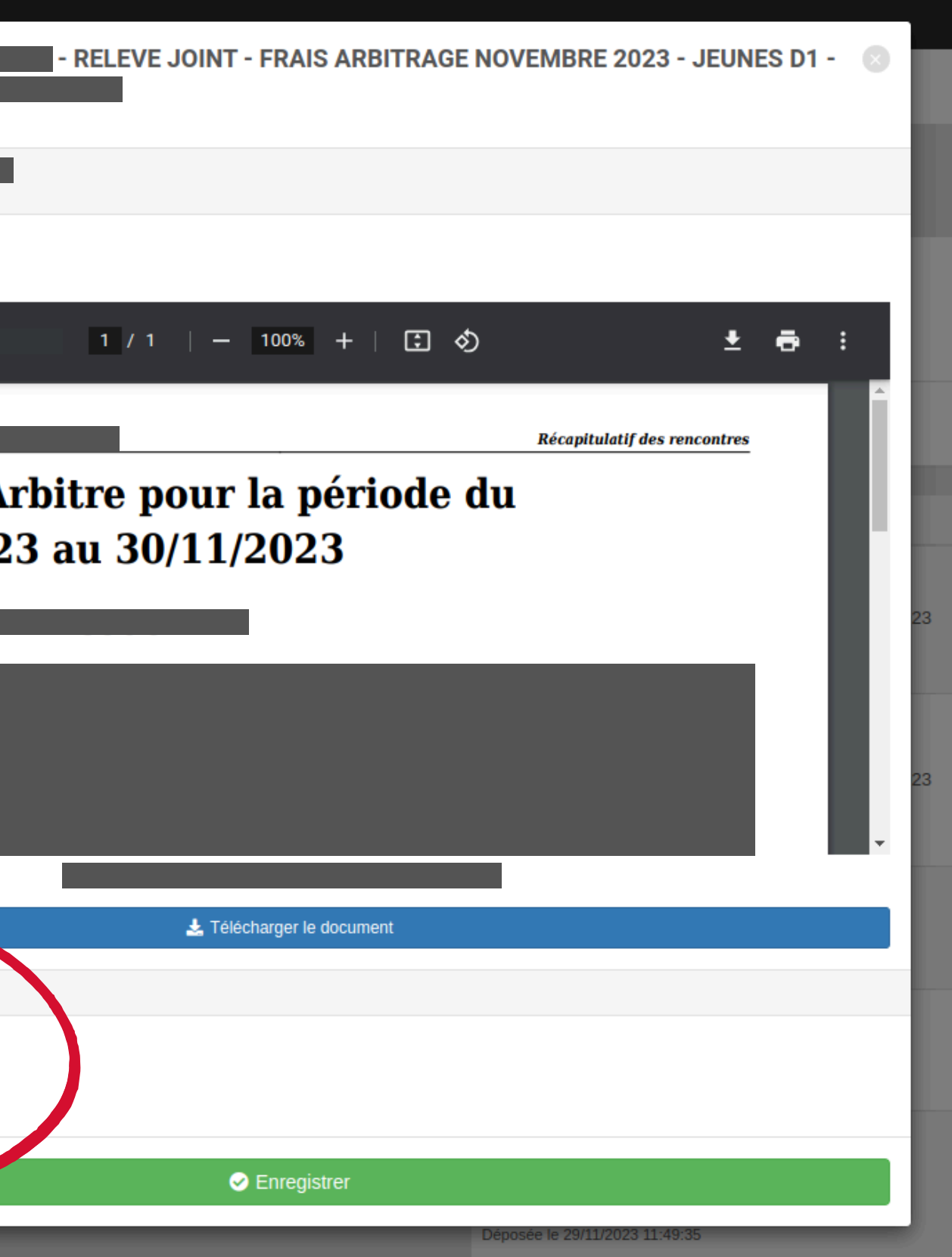

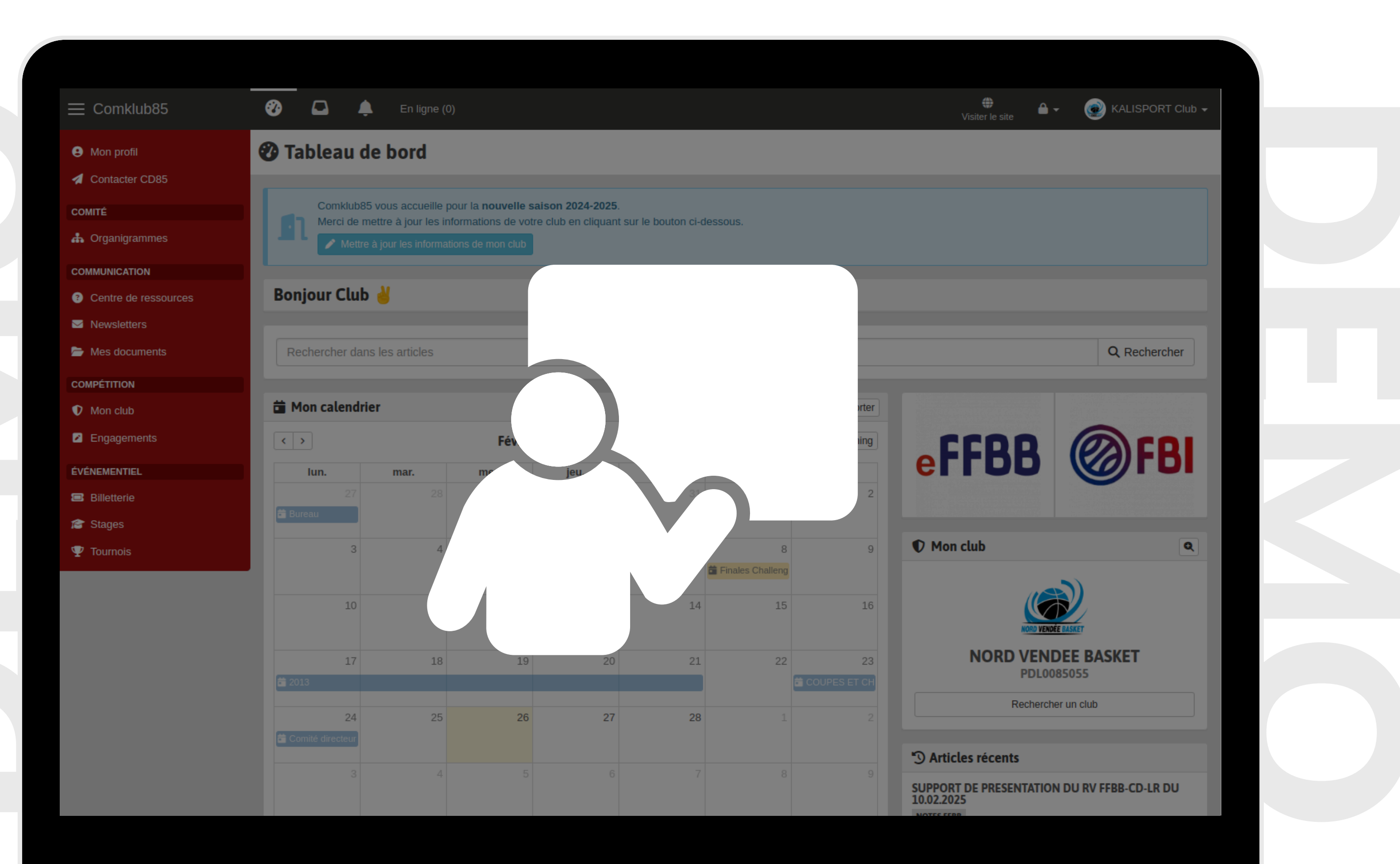

#### ÉCHANGES AVEC LE COMITÉ NEWSLETTERS

#### **Recevez et accédez aux communications du comité**

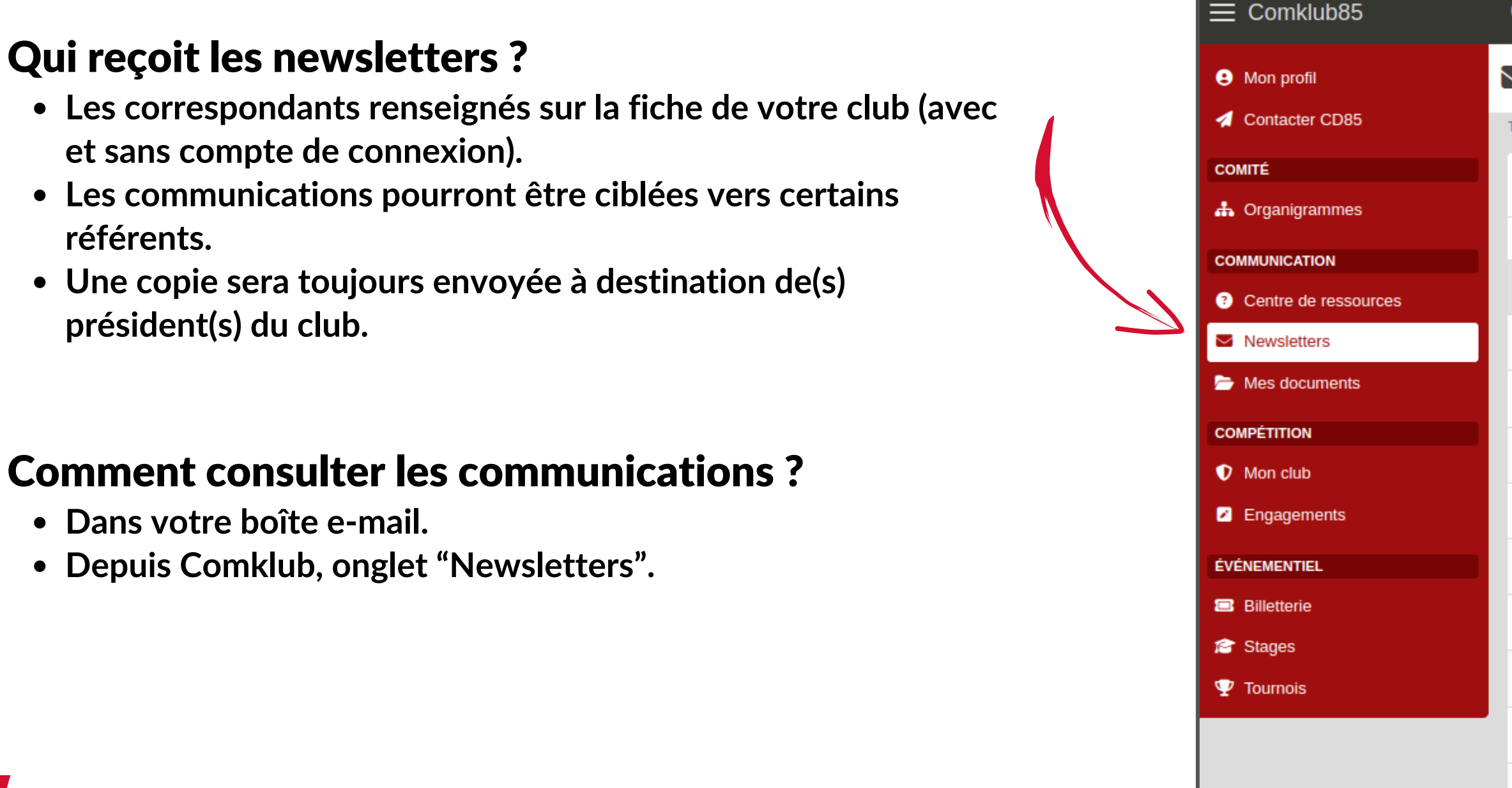

| 🎲 📮 🌲 En ligne (0)                                                                                            |
|----------------------------------------------------------------------------------------------------|
| Newsletters                                                                                                   |
| Tableau de bord > Perso > Newsletters                                                                         |
| Afficher 30 V éléments                                                                                        |
| Nom                                                                                                    |
| Filtrer                                                                                                    |
| RAPPEL IMPORTANT - SAISIE DES HORAIRES MATCHS RETOURS - DATE LIMITE 02.03.2025                                |
| REUNION D'INFORMATIONS KALISPORT-COMKLUB - MERCREDI 26.02.2025 - RAPPEL                                       |
| REUNION D'INFORMATIONS KALISPORT-COMKLUB - MERCREDI 26.02.2025 - RAPPEL                                       |
| NOTE D'INFORMATIONS SEMAINES 08                                                                               |
| NOTE D'INFORMATIONS SEMAINES 07                                                                               |
| TIRAGES COUPES ET CHALLENGES DE VENDEE CMO - 1/8ème DE FINALE - 23.02.2025 + INFORMATIONS COU<br>COMPETITIONS |
| NOTE D'INFORMATIONS SEMAINES 06                                                                               |
| NOTE D'INFORMATIONS SEMAINES 05                                                                               |
| NOTE D'INFORMATIONS SEMAINES 03                                                                               |
| NOTE D'INFORMATIONS SEMAINES 03                                                                               |

### ÉCHANGES AVEC LE COMITÉ NEWSLETTERS

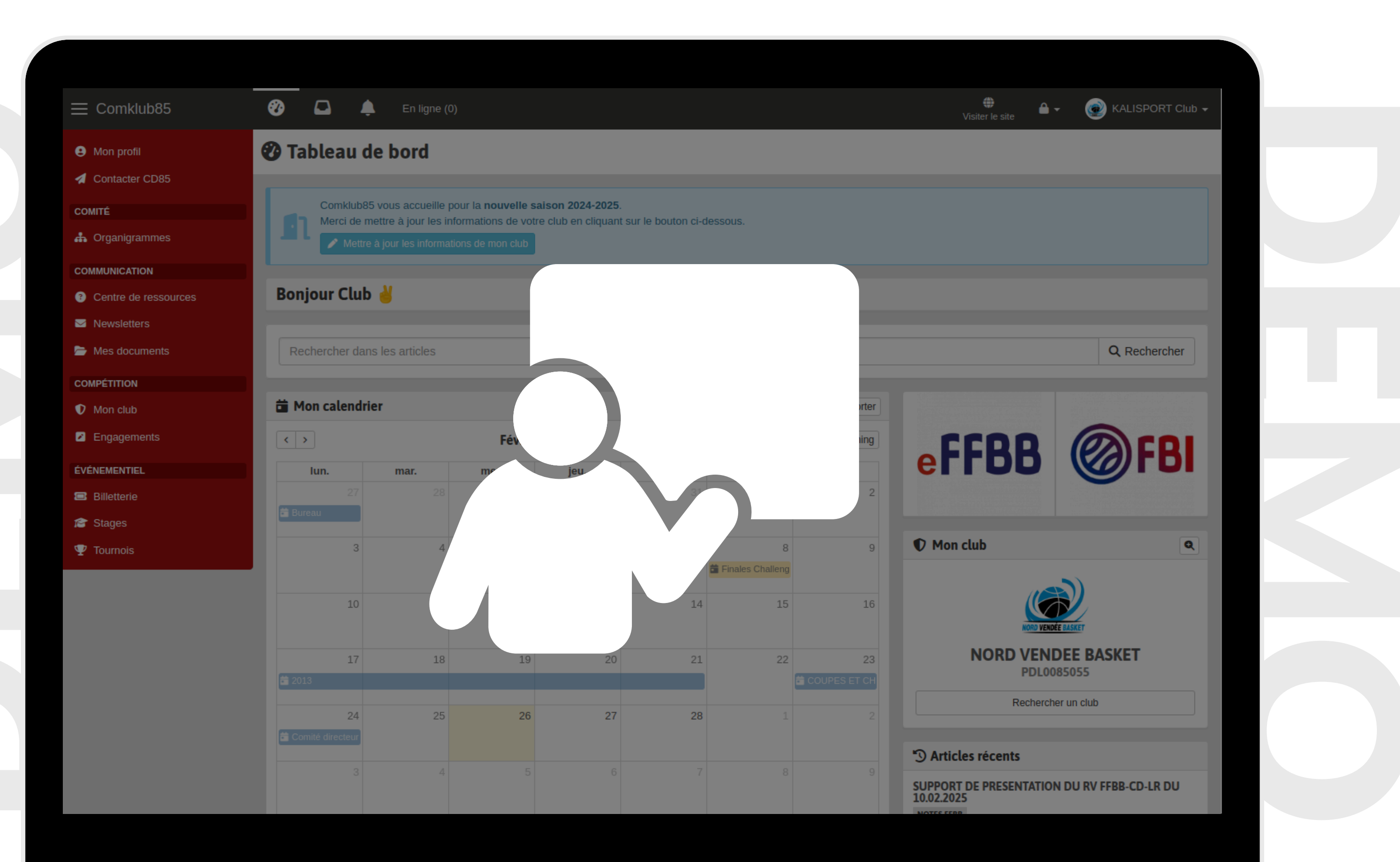

#### Accédez au formulaire de contact

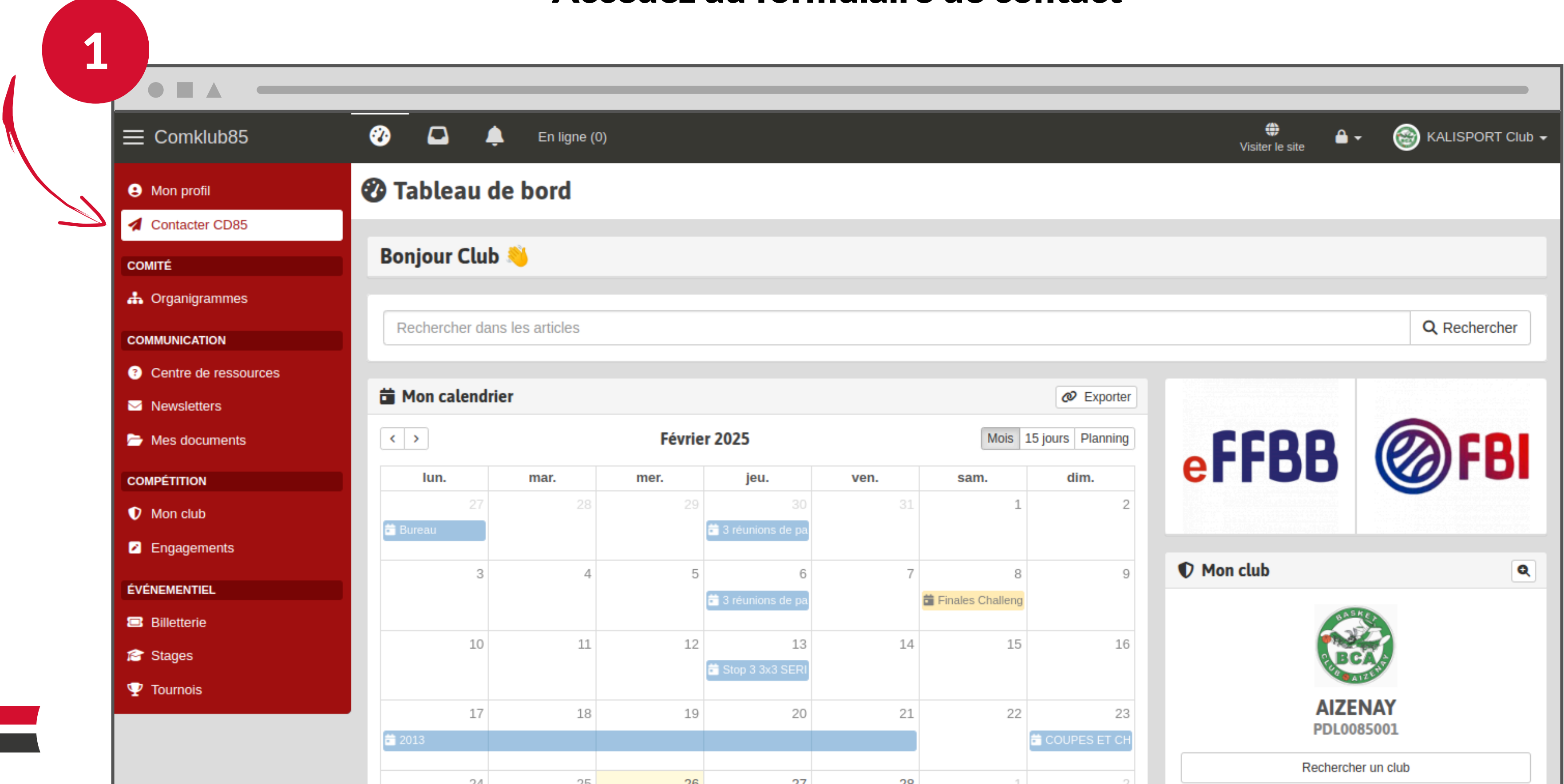

#### Sélectionnez une thématique

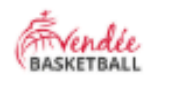

2

•

#### **Contacter CD85**

Sélectionnez un thème

| ADMINISTRATIF ET FINANCES | INANCES COMPETITIO |               | FORMATIONS | JEUNESSE |  |
|---------------------------|--------------------|---------------|------------|----------|--|
| DEVELOPPEMENT et RESPONSA | GESTION            | ET ENGAGEMENT | OUTILS     | S        |  |

|          | 8 |  |
|----------|---|--|
|          |   |  |
| gestions |   |  |
|          |   |  |
|          |   |  |
|          |   |  |
|          |   |  |

| 3 | Composez votre mes                                                                                                    | sage   |
|---|----------------------------------------------------------------------------------------------------|--------|
|   | <b>Contacter CD85</b>                                                                                                    |        |
|   | Sélectionnez un thème Changer<br>COMPETITIONS<br>Sélectionnez un sous-thème Changer                                                                                                    | E<br>d |
|   | REGLEMENTS GENERAUX         Articles suggérés         • NOTE D'INFORMATIONS SEMAINE 06 - FFBB - OUVERTURE PLATEFORME CTC         • SURCLASSEMENT 2024-2025                                                                                                    | <      |
|   | Objet<br>Mon message                                                                                                    |        |
|   | $\bullet \twoheadrightarrow   \mathbf{B} \mathbf{I} \underline{\mathbf{U}} \mathbf{S} \mathbf{x}_{a} \mathbf{x}^{a}   \mathbf{I}_{\mathbf{x}}   \mathbb{B} \mathbf{S} \mathbf{x}_{a}   \mathbb{B} \mathbf{S} \mathbf{x}_{a}   \mathbb{B} $ |        |
|   | Pièce(s) jointe(s)           Sélect. fichiers         Aucun fichier choisi                                                                                                    |        |

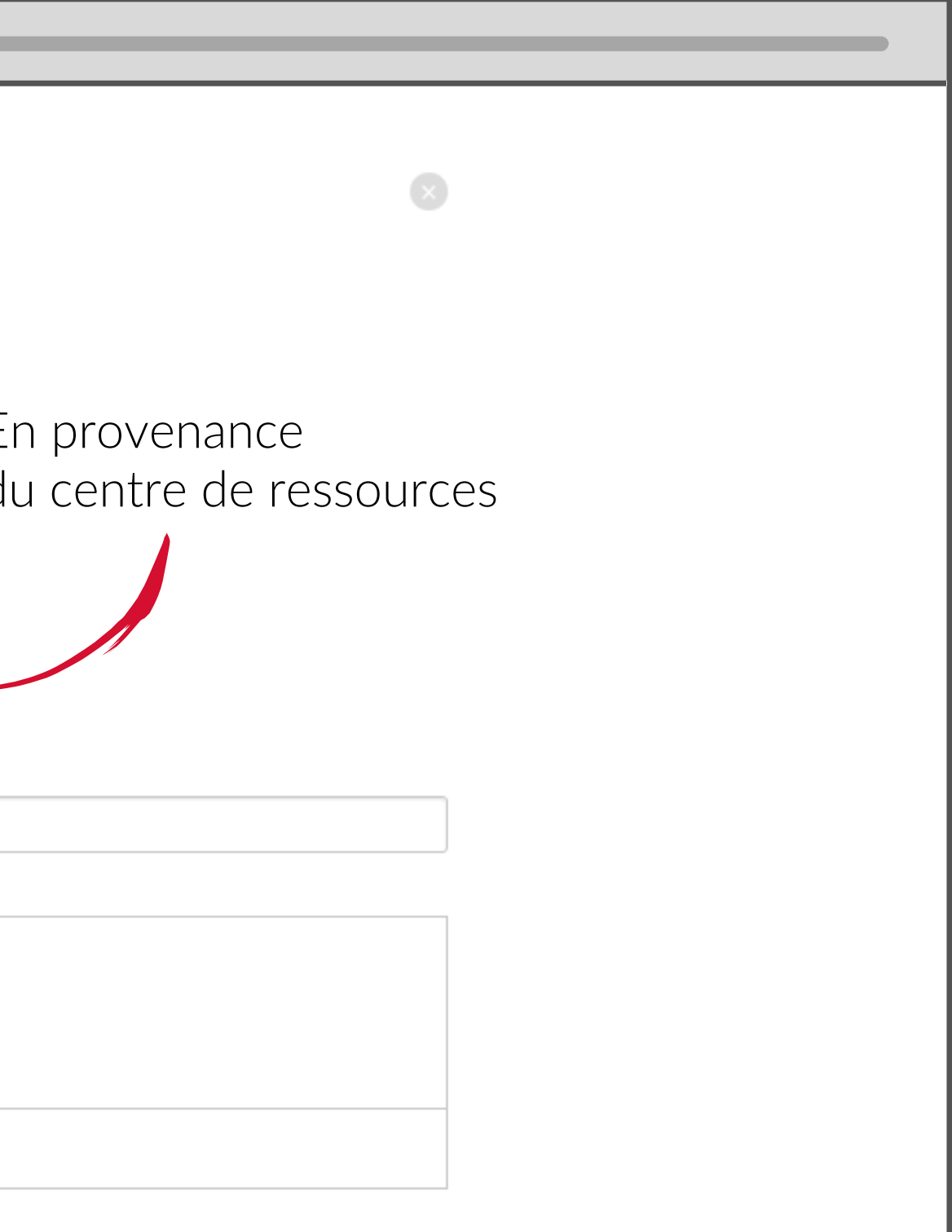

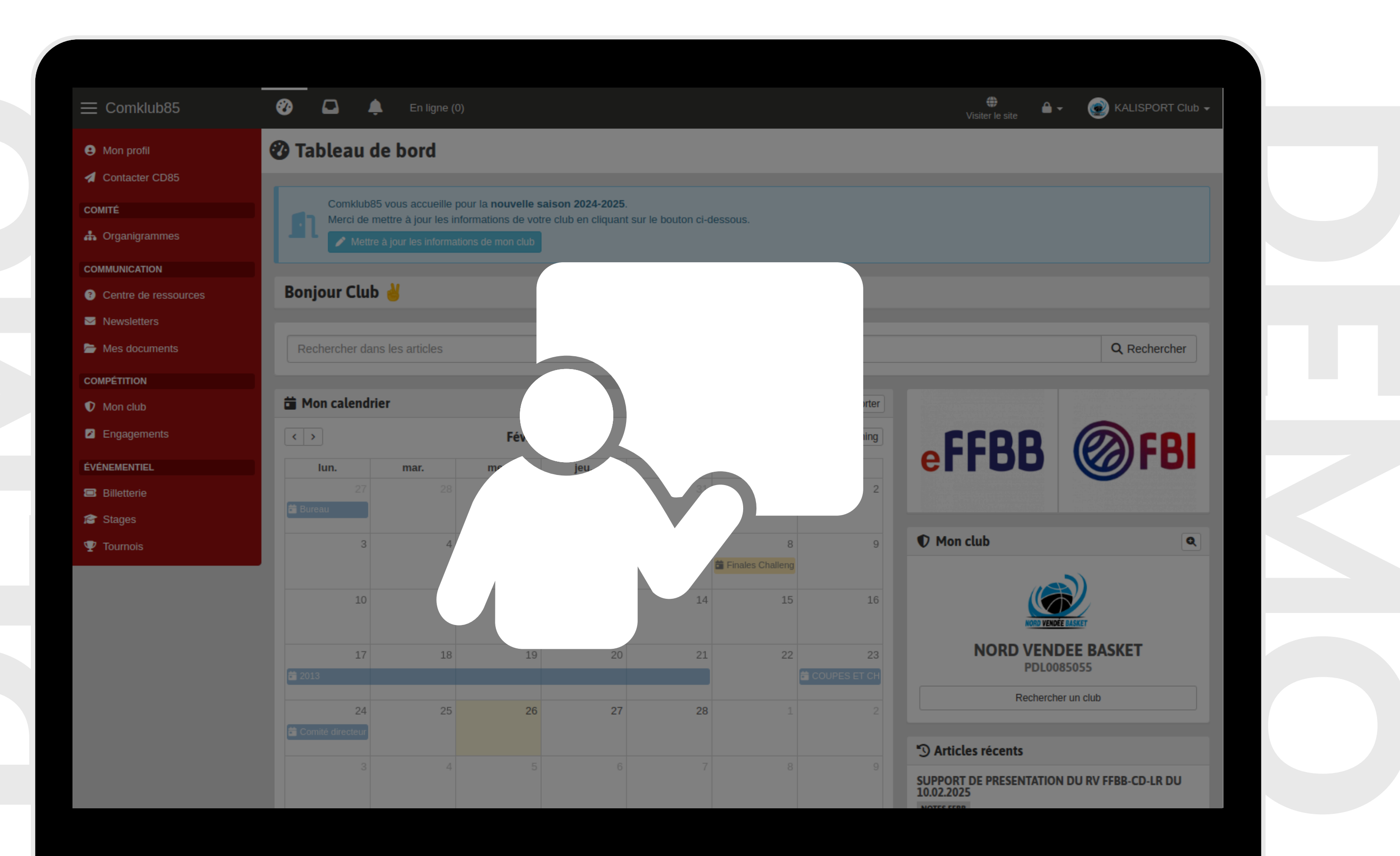

#### ÉCHANGES ENTRE CLUBS RECHERCHE D'UN CLUB

#### **Recherchez un club**

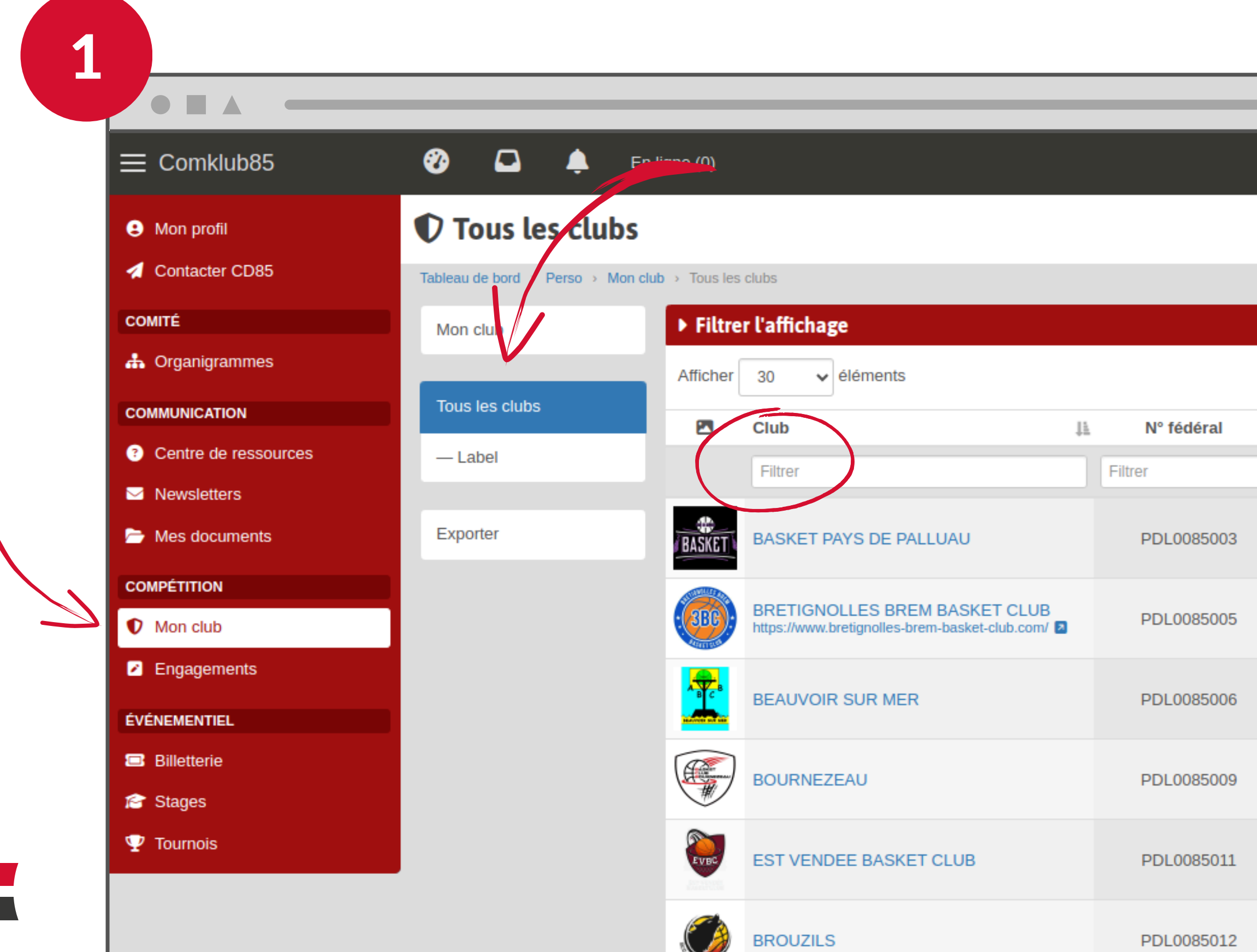

#### POSSIBILITÉ PAS DE CARACTÈRE OBLIGATOIRE

|    |            |         |              |             | _     | _     |               |
|----|------------|---------|--------------|-------------|-------|-------|---------------|
|    |            |         | Visiter le s | ite         | - (   | 資 kal | ISPORT Club 🗸 |
|    |            |         |              |             |       |       |               |
|    |            |         |              |             |       |       |               |
|    |            |         |              |             | /     | -     | T             |
|    |            |         |              |             | Reche | erche |               |
| Į≞ | Couleurs 🕸 | Туре    | J1           |             | _     | 11    | Actions       |
|    |            | Filtrer |              | Filtrer     |       |       |               |
|    |            | Club    |              | Pays : Cent | re    |       | Q Afficher    |
|    |            | Club    |              | Pays : Oues | st    | (     | Q Afficher    |
|    |            | Club    |              | Pays : Oues | st    |       | Q Afficher    |
|    |            | Club    |              | Pays : Sud  |       |       | Q Afficher    |
|    |            | Club    |              | Pays : Sud  |       |       | Q Afficher    |
|    |            | Club    |              | Pays : Nord |       |       | Q Afficher    |

#### Contactez le correspondant d'un club

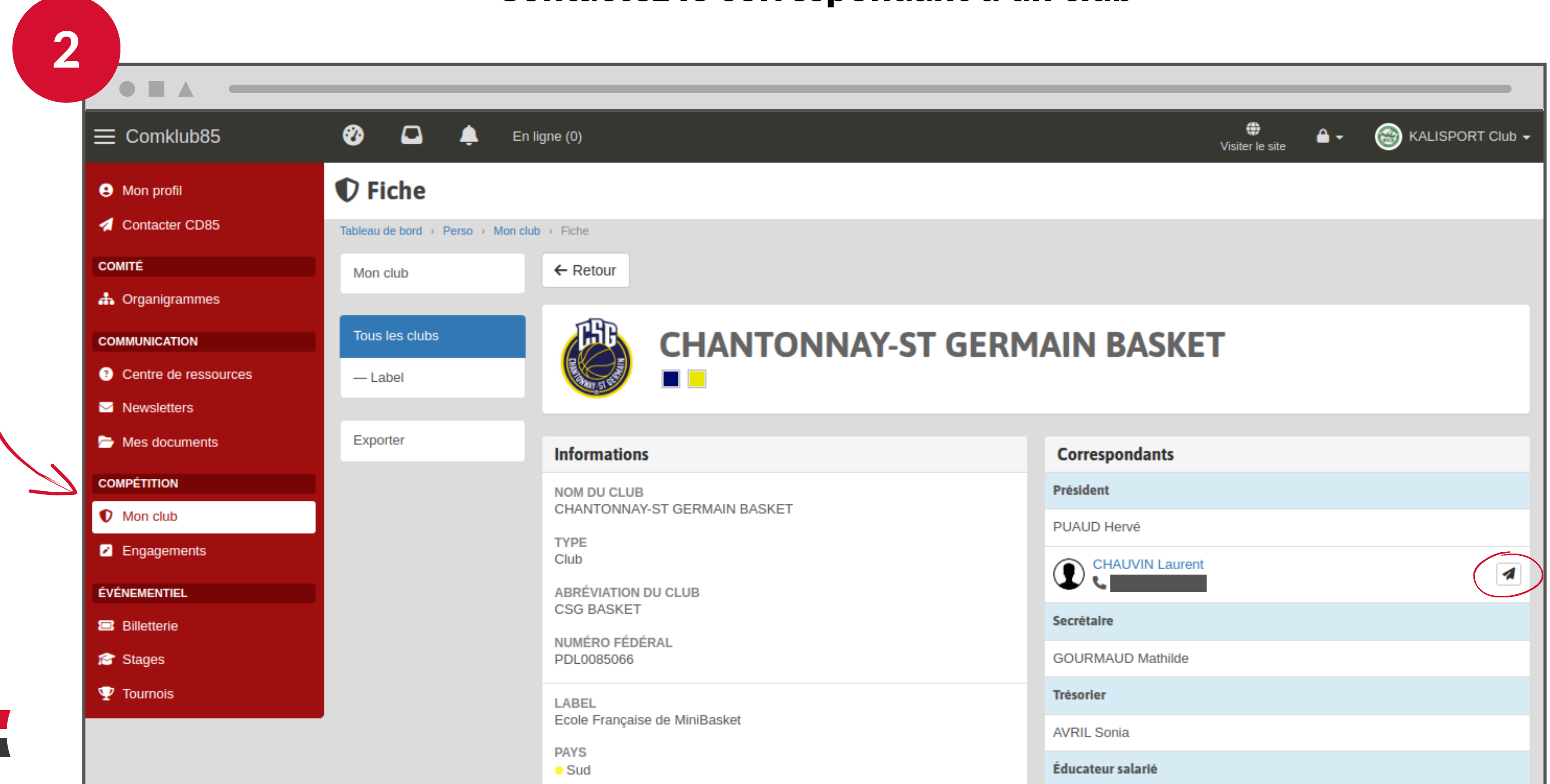

#### POSSIBILITÉ PAS DE CARACTÈRE OBLIGATOIRE

#### ÉCHANGES ENTRE CLUBS

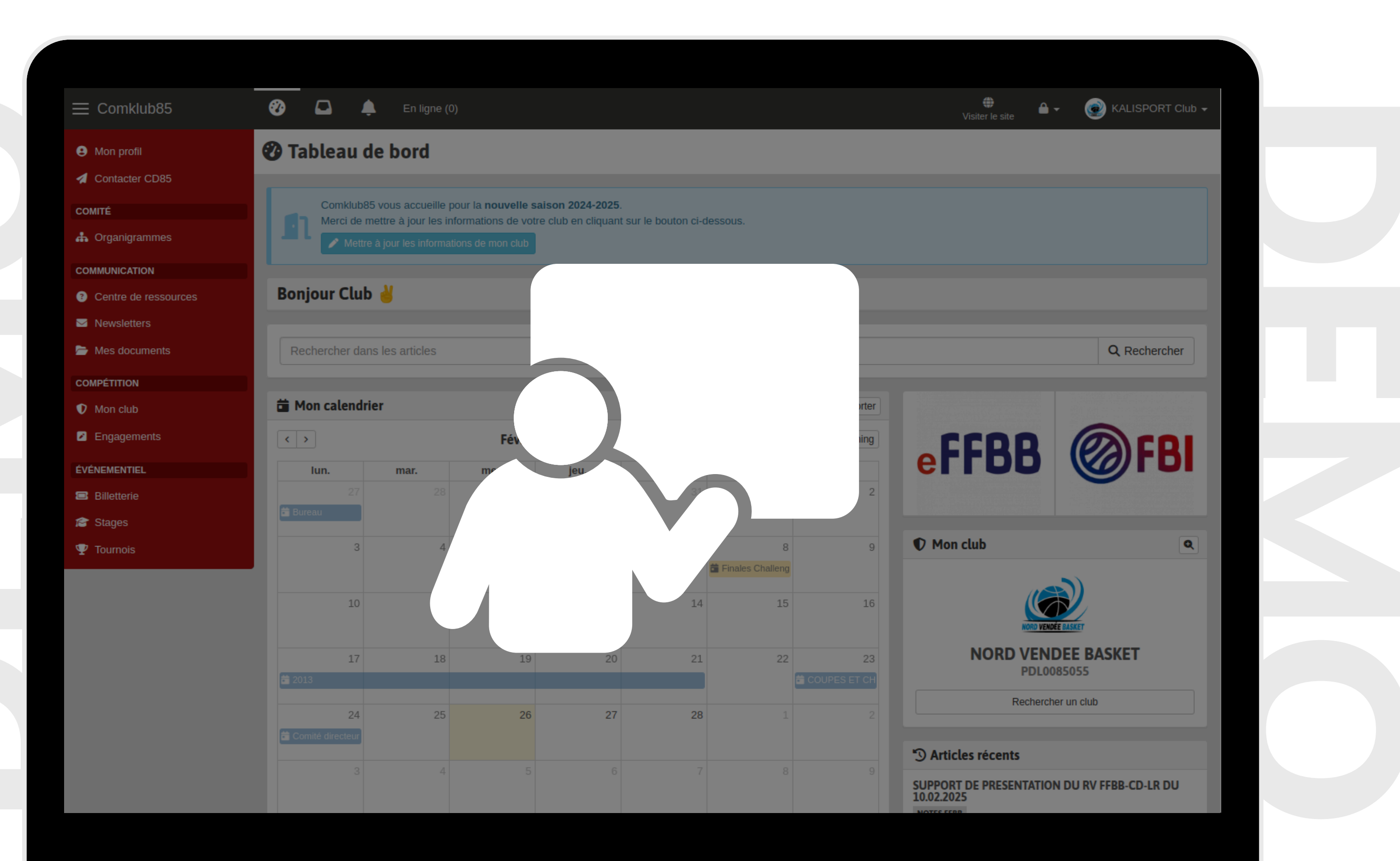

#### **APPLICATION MOBILE**

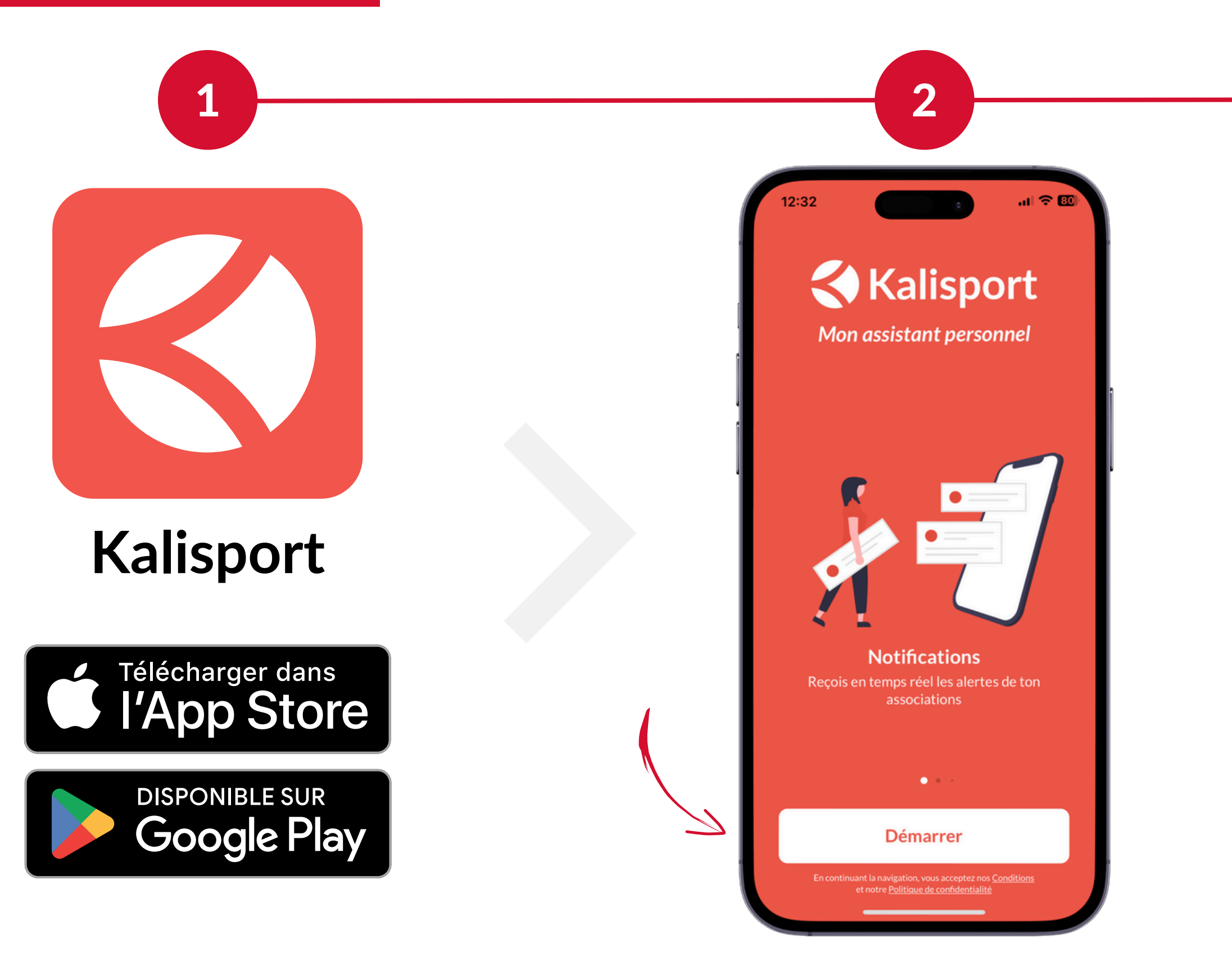

12:32

#### Kalisport

al 🗢 🛙

#### Mon assistant personnel

3

#### **Rechercher mon association**

Utilisez le moteur de recherche pour accéder à votre espace personnel.

#### Saisir mon code d'accès

Accédez à votre espace personnel grâce au code communiqué par votre association.

OU

#### Mon association n'utilise pas encore Kalisport

Je souhaite mettre en place Kalisport dans mon association. En savoir plus et créer ma plateforme rapidement.

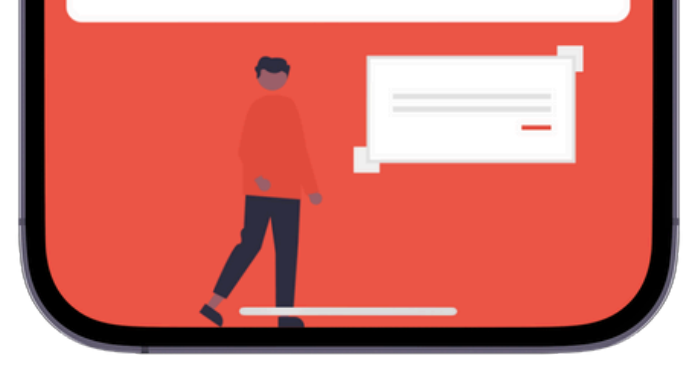

#### **APPLICATION MOBILE**

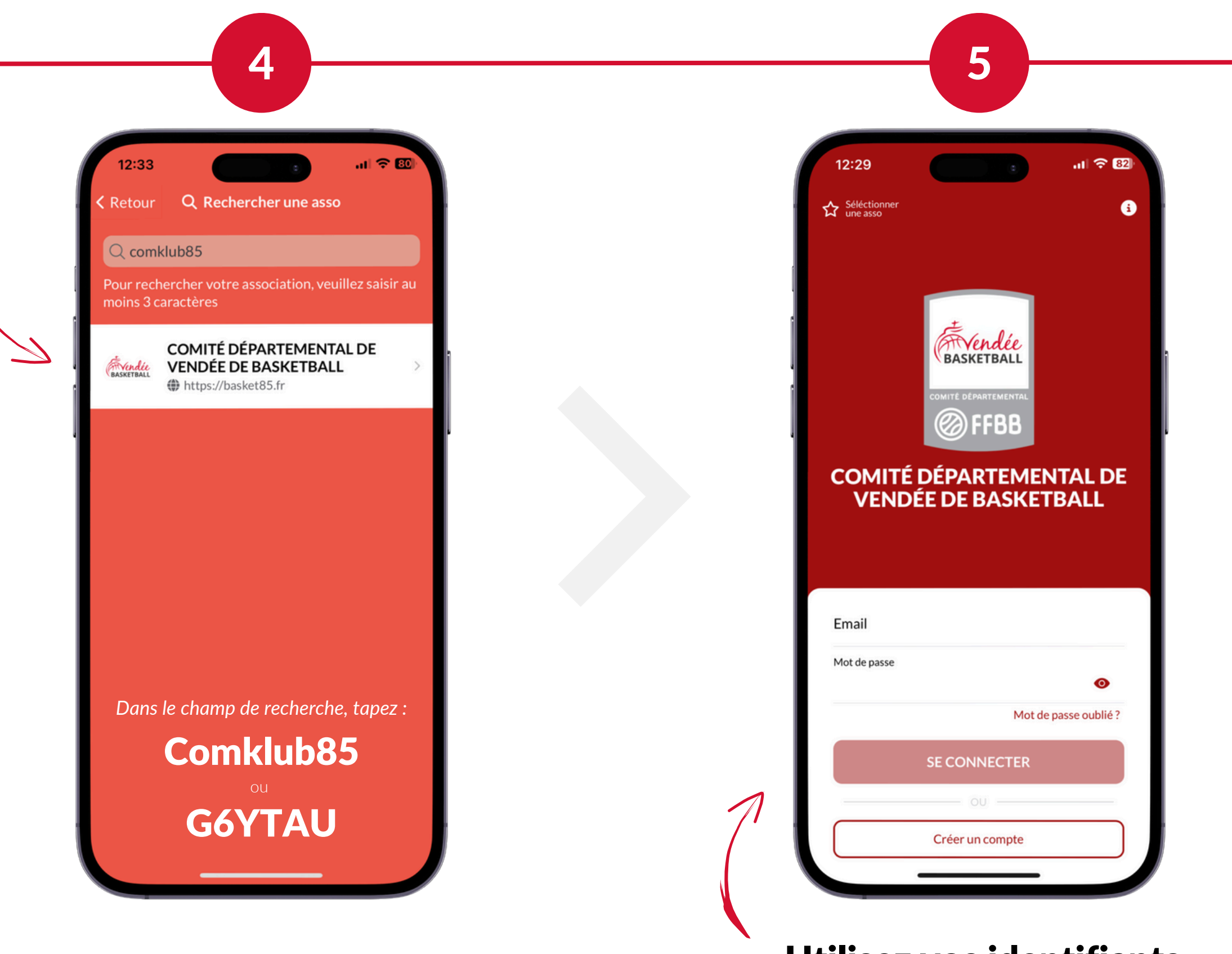

Utilisez vos identifiants Comklub85

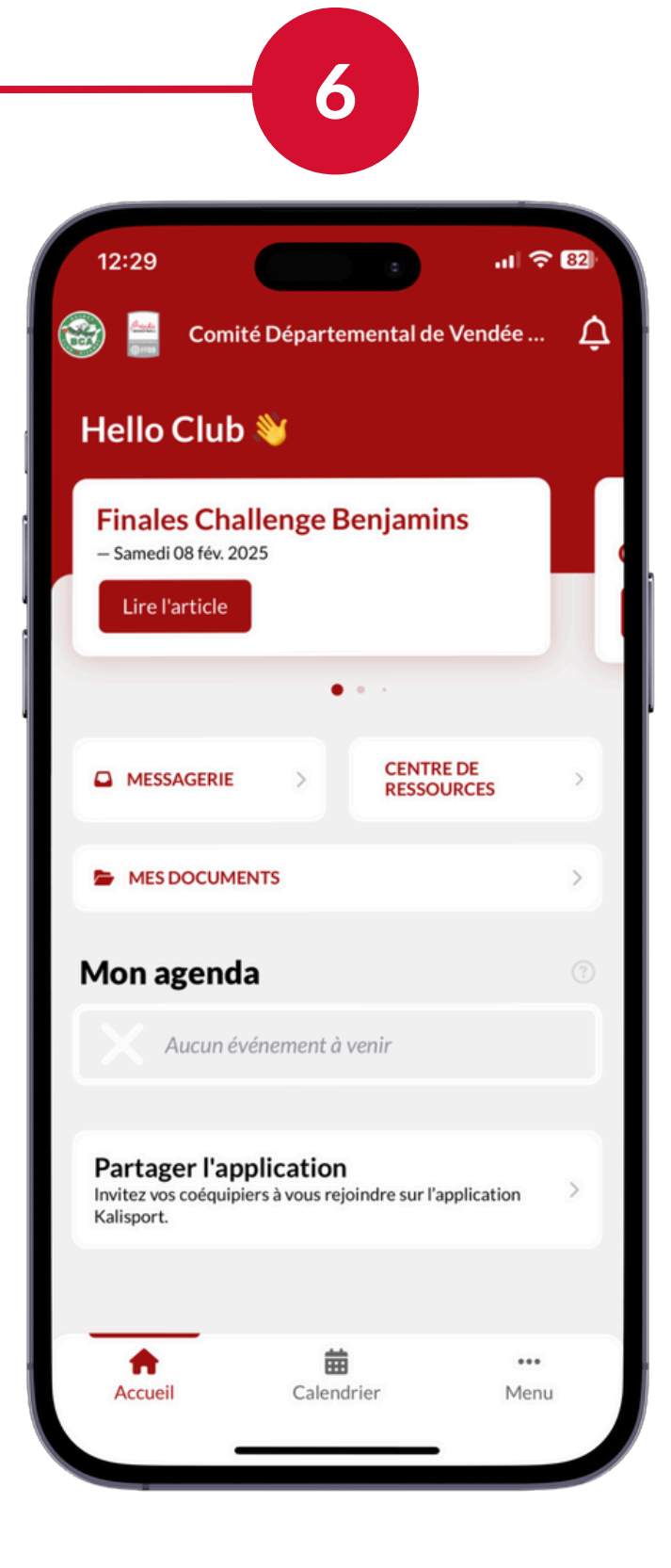

#### **APPLICATION MOBILE**

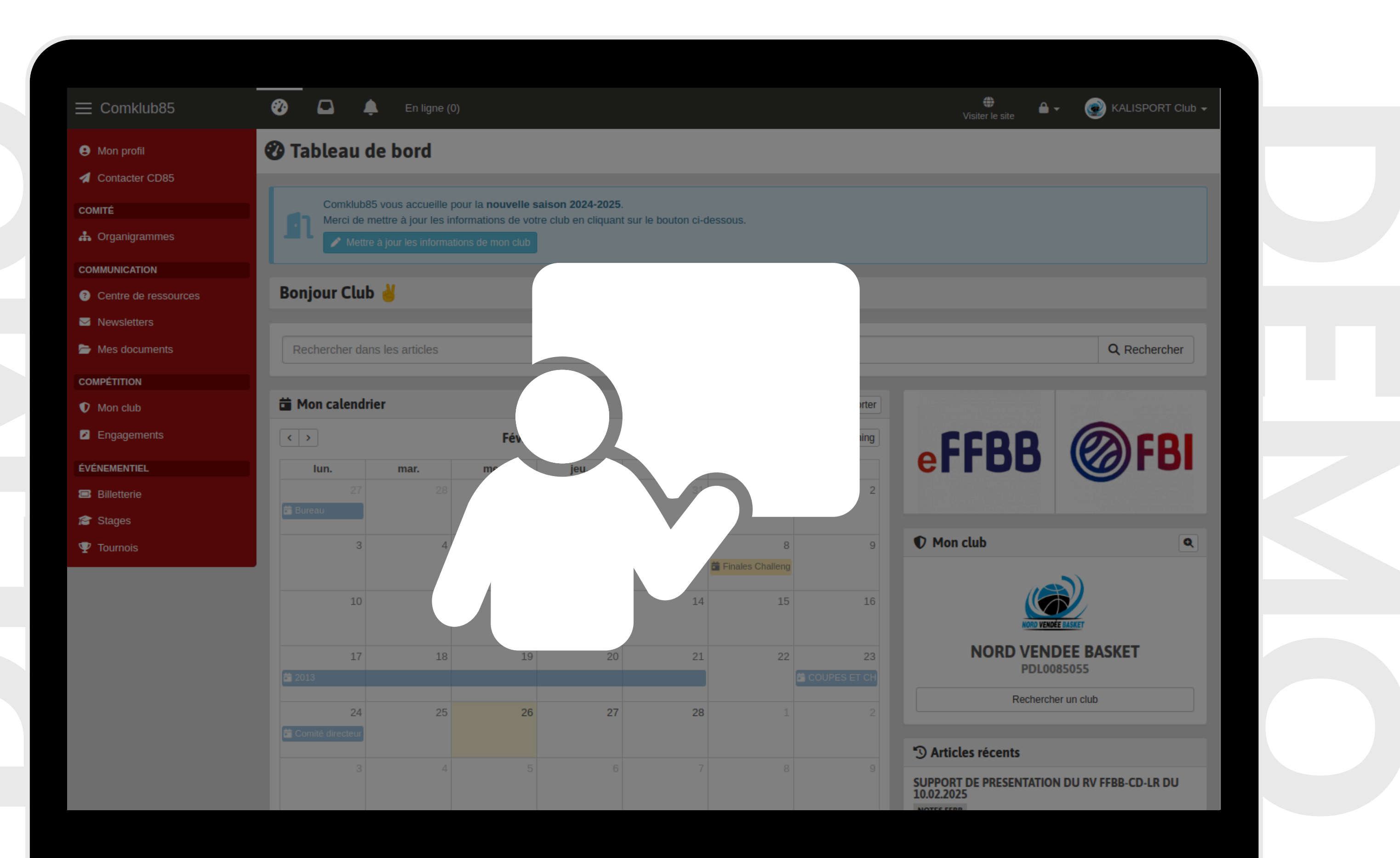

#### ÉCHANGES AVEC LE COMITÉ CTC

- Un compte de connexion dédié aux CTC est disponible
- Comme les clubs, une fiche CTC est à renseigner : informations, correspondants, lieux de pratique

| • • • • • • • • • • • • • • • • • • • • |                              |                |      |                          |      |      |  |
|-----------------------------------------|------------------------------|----------------|------|--------------------------|------|------|--|
| ≡ Comklub85                             | <b>2</b>                     | 🔔 🛛 En ligne ( | 0)   |                          |      |      |  |
| Mon profil                              | 🕐 Tableau de bord            |                |      |                          |      |      |  |
| Contacter CD85                          | Diamagna                     | stude 🍂        |      |                          |      |      |  |
| COMITÉ                                  | Bienvenue                    | .lup 👋         |      |                          |      |      |  |
| 🚓 Organigrammes                         |                              | 1              |      |                          |      |      |  |
| COMMUNICATION                           | Rechercher dans les articles |                |      |                          |      |      |  |
| ? Centre de ressources                  |                              |                |      |                          |      |      |  |
| Mewsletters                             | Mon calendrier               |                |      |                          |      |      |  |
| Mes documents                           | < > Février 2025 Mois 15 jo  |                |      |                          |      |      |  |
| COMPÉTITION                             | lun.                         | mar.           | mer. | jeu.                     | ven. | sam. |  |
| Mon club                                | 27                           | 28             | 29   | 30<br>🛱 3 réunions de pa | 31   | 1    |  |
| Engagements                             |                              |                |      |                          |      |      |  |
|                                         | 3                            | 4              | 5    | 6                        | 7    | 8    |  |

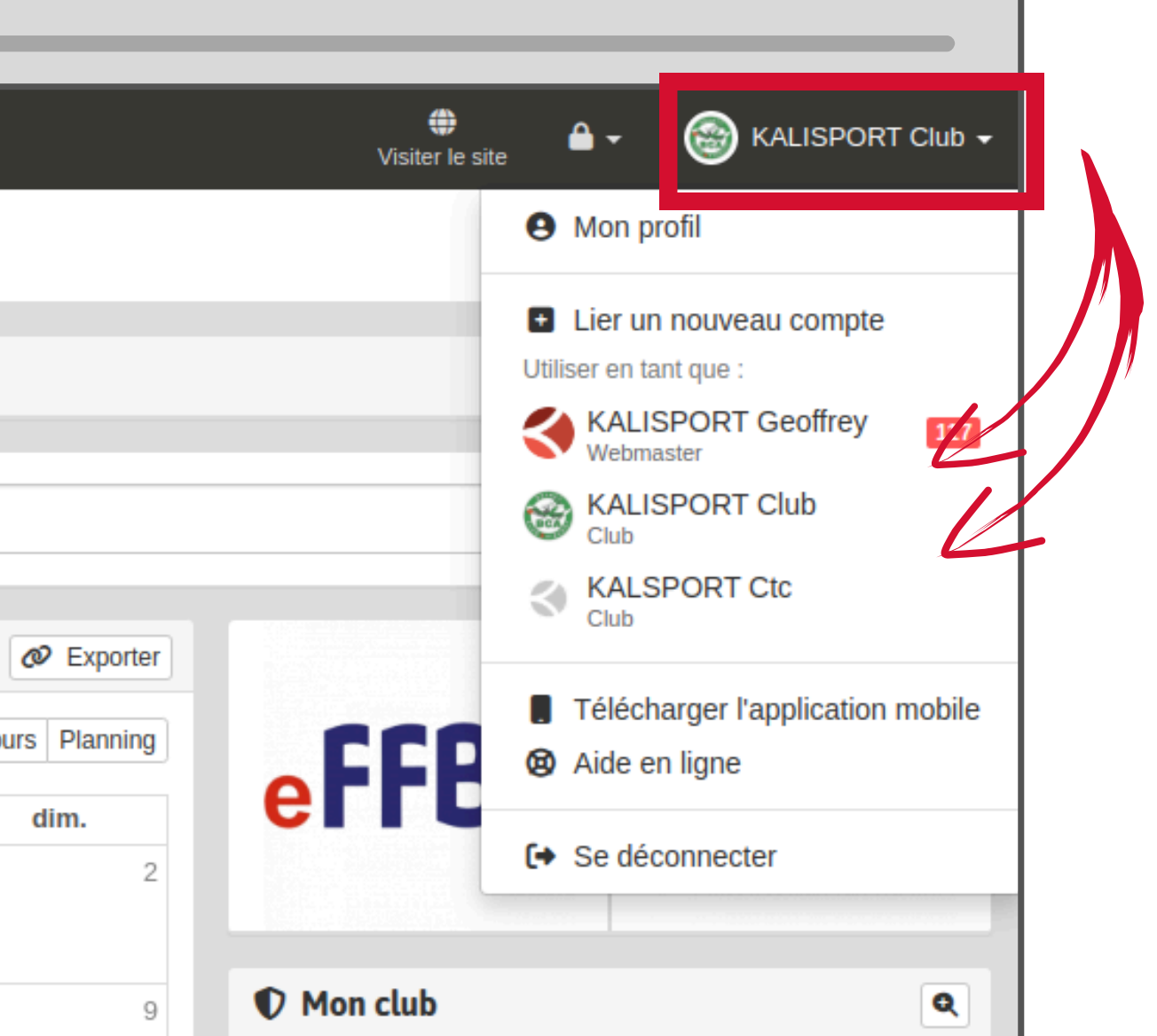

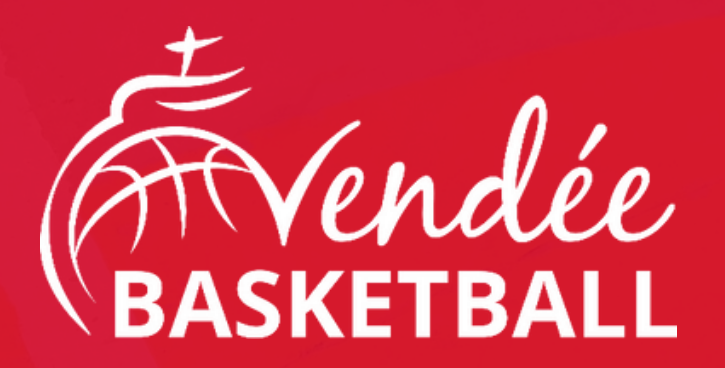

# COMKLUB85

https://comklub.basket85.fr

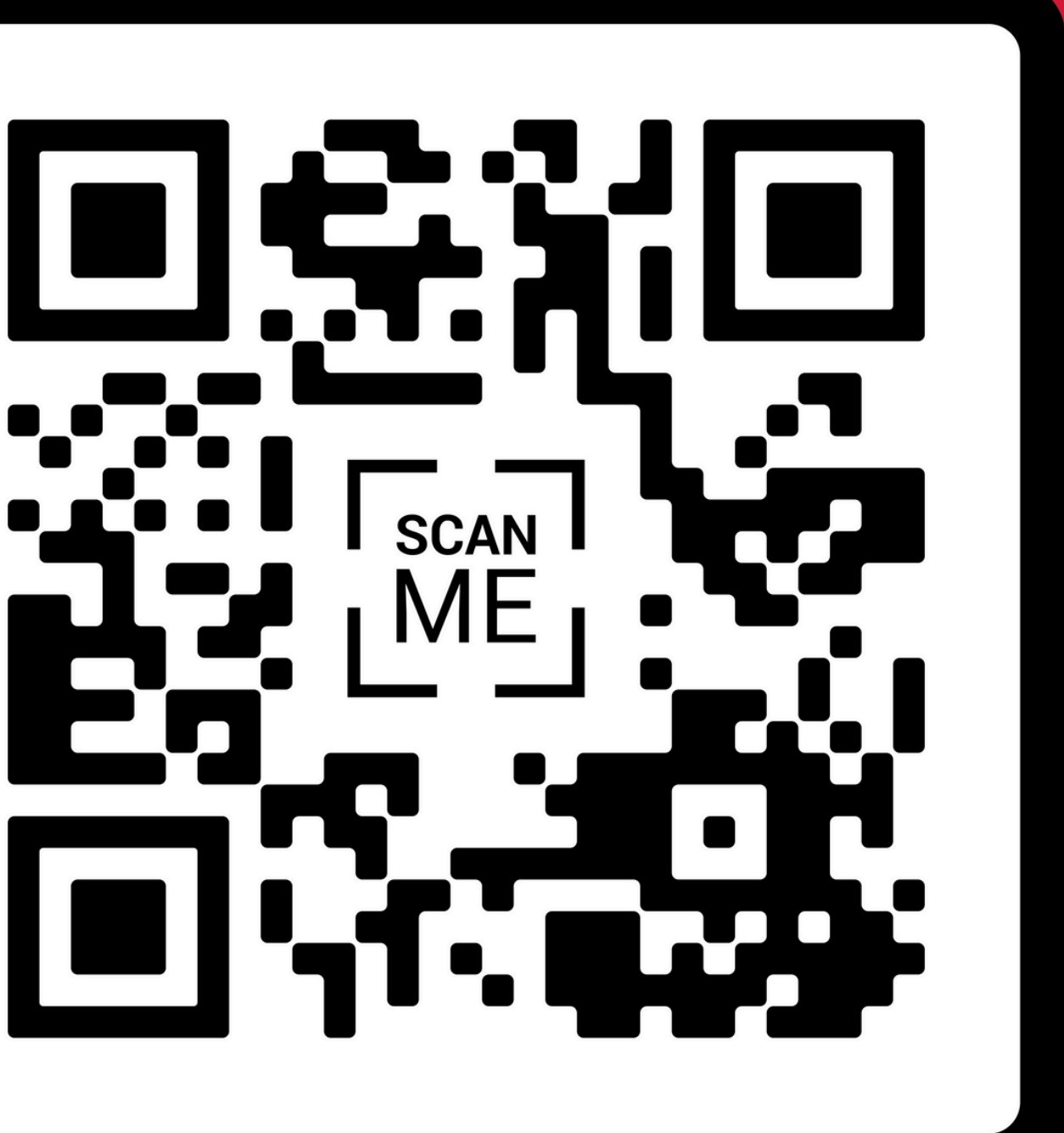